**COMPUSTAM-CLOUD IS VERNIEUWD** 

# Veel gestelde vragen Aan onze Helpdesk

HEEFT U AL COMPUSTAM 2017 OF HOGER VERLENG DAN UW ABONNEMENT

## Ben jij klaar om te updaten? Stap over naar de laatste versie van Compustam

NIEUW IN COMPUSTAM

**COMPUSTAM-CLOUD** 

**VERLENING COMPUSTAM-CLOUD** 

**Nieuw!** Mijn Compustam-Cloud

|     | MNOTITIES         |
|-----|-------------------|
| DAT | or moet je        |
| V   | Jaar me           |
|     | op lettompustam   |
| VC  | ordat unstalleert |

CHECK

2021 installeen voor o.a. Windows 8.1 en Windows 10

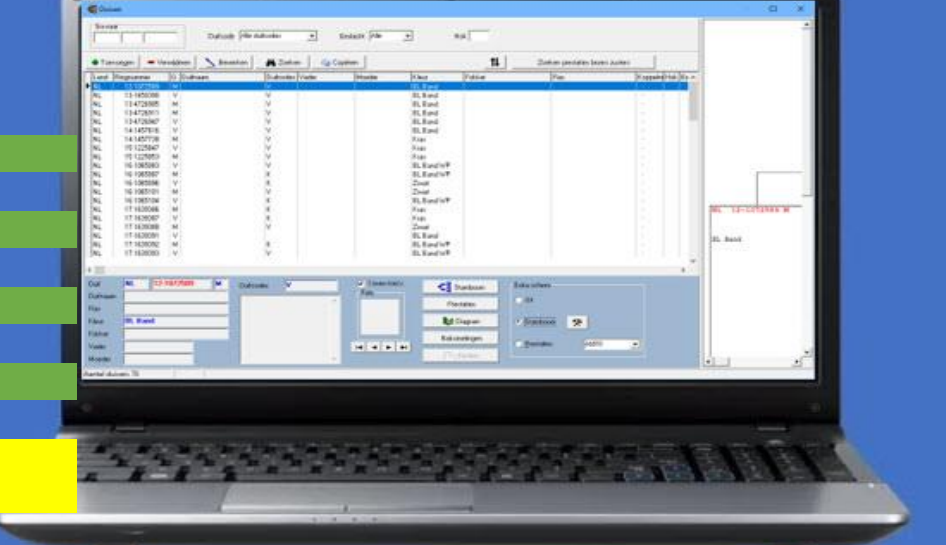

Vragen over o.a.

COMPUSTAM (2021)

Autokon voor Windows

Winver Voor Windows

Geen prestatiebestanden meer voor oudere Compustam 7 en 8 versies

## TYPE INSTALLATIES

## Uitslagen met vooraf opgegeven ringnummers

## **BACK-UP MAKEN**

Standaard back-up een USB-stick of naar Compustam-Cloud

**NIEUW VANAF COMPUSTAM 9.24+** Vanaf Seizoen 2019 op 16 niveaus Zo ontvang je prestatiebestand van Compustam-Cloud-server

|           |                                                                                             | Pagina |
|-----------|---------------------------------------------------------------------------------------------|--------|
|           | Autokon en Winver voor Windows                                                              |        |
|           | Autokon wil niet updaten Ik heb Windows 8.1 of Windows 10                                   |        |
| Vernieuwd | Via de website van Compuclub een UDP-bestand van een vervlogen vlucht insturen              |        |
|           | De snelheid wordt niet goed berekend in Winver als gevolg van<br>datuminstelling in Windows |        |
| Vervallen | Runtime Error 91 bij het laden van koppeltabel met benzing M1                               |        |
|           | Vragen en downloads over Benzig Systeem                                                     |        |
|           | Constateringssysteem Tauris Belangrijke update                                              |        |
|           | Tipes ringenkoppelen in stappen uitgelegd                                                   |        |
| Vervallen | Ik krijg geen verbinding tussen Tipes en Autokon                                            |        |
|           | Onze Pc/laptop heeft geen Compoort (werken met USB Compoort kabel)                          |        |
|           | Automatische Driver Update (Windows 8.1)                                                    |        |
|           | Hoe krijg ik een landcode en verenigingsnummer in de chipring/clip                          |        |
|           | Ik wil in Autokon een ver nummer zetten maar Autokon slaat dit vakje telkens over           |        |
|           | Antivirusprogramma verwijderd omrek.exe uit map C:\Winver                                   |        |
|           | Handleidingen Downloaden van onze Website                                                   |        |
|           | Melding class niet geregistreerd in Winver na upgrade Windows 10 creators update            |        |
|           | Nieuwe DLL voor Mega klikken vanaf Autokon versie 17.02                                     |        |
|           | Uitslag met vooraf opgegeven ringnummers vanaf seizoen 2018                                 |        |
|           | Nieuwe registratie Winver vanaf Seizoen 2018                                                |        |
|           | Geen Communicatie meer via de Benzing inkorf antenne                                        |        |
|           | i.s.m. Unikon datalogger                                                                    |        |
| Nieuw!!   | Direct uploaden UDP-bestand vanuit Winver                                                   |        |
|           |                                                                                             |        |
|           |                                                                                             |        |
|           |                                                                                             |        |

|                                                                                                    | Pagina |
|----------------------------------------------------------------------------------------------------|--------|
| Algemeen                                                                                                  |        |
| Compuclub website wordt volledig <b>HPPTS</b> (zie ook handleidingen downloaden)                          |        |
| Ik kan adobe reader niet meer vinden of downloden van de adobe website (zie ook handleidingen downloaden) |        |
| Adobe Reader dc-gereedschappen paneel (rechterkant) definitief uitschakelen <b>Nieuw!!!!!</b>             |        |
| Ik zie geen nieuwe informatie op de Compuclub website of website wordt niet goed geladen                  |        |
| Belangrijk voor dat U een upgrade uitvoert naar het nieuwe<br>Microsoft Windows 10                        |        |
| Compuclub programma's Compustam Autokon en Winver voor<br>Windows en het nieuwe Windows 10                |        |
| Welke versie van Windows 10 krijg ik als ik een upgrade<br>doe van Windows 7 of Windows 8.1               |        |
| versie kunnen niet uitgeschakeld worden)                                                                  |        |
| <br>Update Bricon Xtreme en Speedy Xtreme                                                                 |        |
|                                                                                                    |        |
|                                                                                                    |        |
|                                                                                                    |        |
|                                                                                                    |        |
|                                                                                                    |        |
|                                                                                                    |        |
|                                                                                                    |        |
|                                                                                                    |        |
|                                                                                                    |        |
|                                                                                                    |        |
|                                                                                                    |        |
|                                                                                                    |        |

|          | Compustam voor Windows                                                 | Pagina |
|----------|------------------------------------------------------------------------|--------|
|          | Hoe lees ik een prestatiebestand in van Compuclub                      |        |
| *****    | Vervallen per 01-04-2018                                               |        |
|          | Mogelijke foutmelding na upgraden van Windows 7/8.1 naar<br>Windows 10 |        |
|          | Als er geen standaard printer is ingesteld                             |        |
| Nieuw!!! | PD importeren is veranderd waarom                                      |        |
| Nieuw!!! | Compustam versie 7 werkt niet met Windows 10                           |        |
|          |                                                                        |        |
|          |                                                                        |        |
|          |                                                                        |        |

## Terug naar begin

|           | Compustam 2017 2020                                                              |  |
|-----------|----------------------------------------------------------------------------------|--|
|           | Hoe lees ik een prestatiebestand in van de Compuclub                             |  |
|           | Hoe lees ik een prestatiebestand in van de Compuclub van 2007 tot 2013           |  |
|           | Hoe stel ik een standaard landcode in                                            |  |
|           | Geen setup.exe te zien in Windows 10                                             |  |
|           | Per 01-04-2018                                                                   |  |
|           | Afvangen probleem waarbij de prestatiedownload notificatie wordt steeds herhaald |  |
| Nieuw!!!! | Instellingen aanpassen Compustam 2017 vanaf release 9.12                         |  |
| Nieuw!!   | Automatisch updaten Compustam vanaf Compustam 2018 release 9.13+                 |  |
|           |                                                                                  |  |
|           |                                                                                  |  |
|           |                                                                                  |  |
|           |                                                                                  |  |

Belangrijke Mededeling Compustam voor Windows 7 en 8 Gebruikers

|         | Compustam Cloud IS VERNIEUWD              |  |
|---------|-------------------------------------------|--|
|         | Compustam Cloud                           |  |
|         | Compustam Gegevens uploaden               |  |
|         | Verlenging Compustam Cloud 2020 naar 2021 |  |
| Nieuw!! | Mijn Compustam-Cloud                      |  |
|         |                                           |  |
|         |                                           |  |
|         |                                           |  |
|         |                                           |  |
|         |                                           |  |
|         |                                           |  |
|         |                                           |  |
|         |                                           |  |
|         |                                           |  |
|         |                                           |  |
|         |                                           |  |
|         |                                           |  |
|         |                                           |  |
|         |                                           |  |
|         |                                           |  |

#### Geen prestatiebestanden meer voor oudere Compustam 7 en 8 versies

Vanaf 2018 is het niet meer mogelijk om via website nog prestatie bestanden op te vragen voor Compustam versie 7 en 8 Gebruikers. Vanaf 2018 zal dit niet meer gaan en dient u een update naar Compustam 2020 te doen. dit i.v.m. door ontwikkeling van Windows en Compustam.

Met de laatste Compustam versie krijgt u de prestatie's direct aangeboden in u Compustam als er nieuwe gegevens voor u zijn berekend na een wedvlucht(er dient minimaal 1 prijsduif geklokt te zijn).

een update kan via onze webshop worden besteld.

lees voor meer info over de nieuwe Compustam klik hier >>

zie actuele prijzen in onze webshop....

#### Hoe lees ik een prestatiebestand in van Compuclub

Op de handleidingen Website staan diverse PDF bestanden waaronder

PD. Importeren (laden prestatie bestand Compustam 2020) dit is gewijzigd

PD Via email ontvangen vervallen per 01-04-2018

#### PD importeren v7 Vervallen per 01-04-2018

Voor gebruikers van Compustam voor Windows 7 en 8 zie onderstaand

Belangrijke Mededeling Compustam voor Windows 7 en 8 Gebruikers

Via deze links worden Pdf bestanden online geopend met meer informatie over prestatiebestand

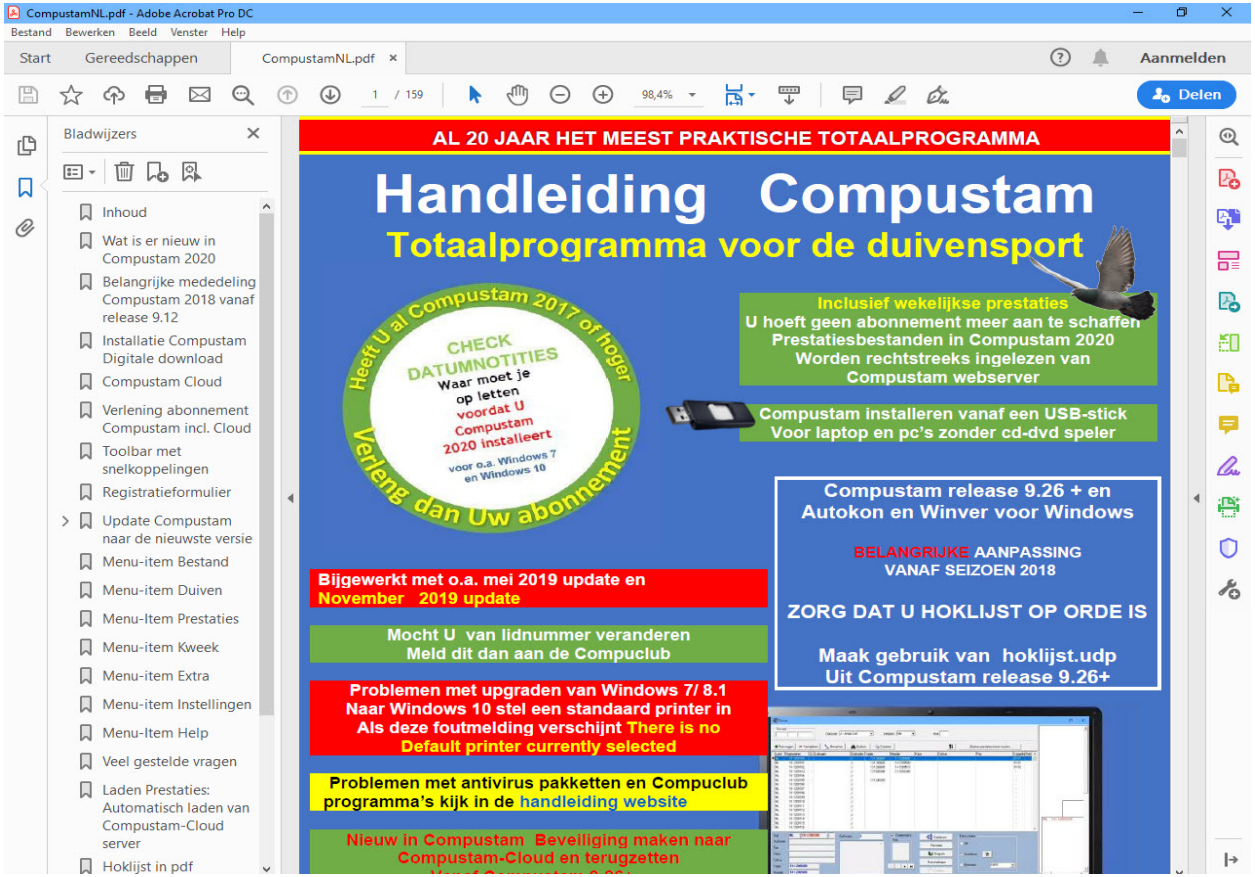

Uw kunt ook wekelijks een prestatiebestand ontvangen, zie bovenstaande schermafdruk uit de handleiding van Compustam waar het ook staat uitgelegd deze vind U op de handleidingen website

#### **Terug naar Begin**

#### Hoe lees ik een prestatiebestand in van Compuclub Compustam 2021

Compustam 2021 is de nieuwste Compustam versie en deze versie is inclusief de wekelijkse prestaties van Uw duiven.

Het inlezen gebeurd op een andere manier als U gewend bent als U tijdens het vliegseizoen Uw Compustam versie 2021 opstart ontvangt U een melding dat er nieuwe prestaties zijn U kunt deze dan in Uw Compustam versie 2021 inlezen door naar menu-item prestaties laden prestaties automatisch prestaties laden van Compustam server

#### Terug naar Begin

#### Hoe lees ik een prestatiebestand in van Compuclub van 2007 tot 2017 Compustam 2021

Compustam 2021 is de nieuwste Compustam versie en als U een nieuwe gebruiker van Compustam bent kunt U ook als U dat wilt oudere prestatiebestanden downloaden van 2007 tot

seizoen 2013 menu-item prestaties Laden prestaties Automatisch prestaties laden van Compustam-Cloud-server selecteer bij vliegseizoen het vliegseizoen naar keuze en klik op Prestaties laden van Compustam-Cloud-server stel nu de niveaus in van Uw keuze en klik op start toevoegen

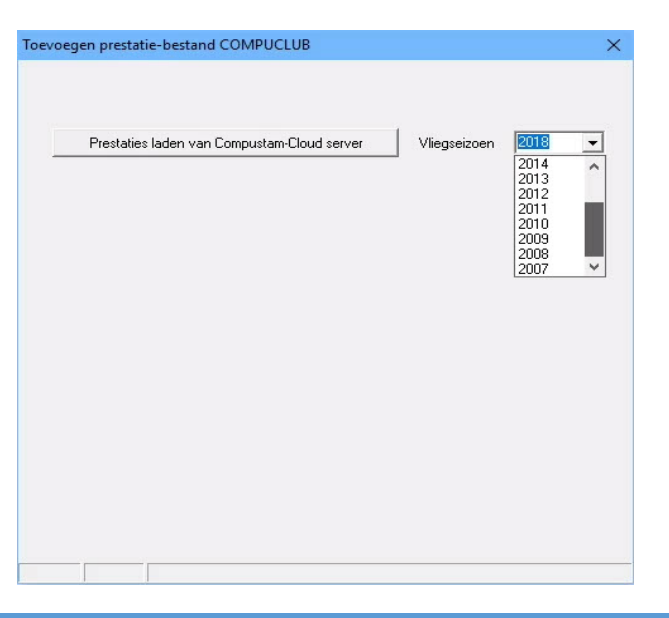

Terug naar begin

#### PD importeren is veranderd waarom?

Het PD importeren is veranderd naar Automatisch laden prestatie bestand van Compustam-Cloud server. Dit is gedaan omdat vanaf Compustam 2017 het prestatiebestand automatisch gedownload wordt als U in de week na de wedvlucht Compustam 2021 opstart Compuclub heeft ervoor gekozen ook in de volgende Compustam versies deze manier als standaard te hanteren

#### Laden Prestaties: Automatisch laden van Compuclub server

Vanaf Seizoen 2017 en Compustam 2017 zijn Compustam en prestatiebestanden een geworden dus een prijs voor zowel Compustam als Uw prestaties en U kunt deze zonder tussenkomst van bijv. een USB-stick is niet meer nodig en geen gezoek meer waar U het prestatiebestand heeft opgeslagen.

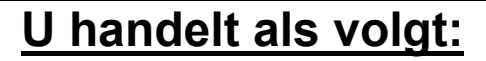

1. Klik op prestaties laden van Compustam-Cloud-server

Op het tot nu lege deel van het venstertje verschijnt Gedetailleerde informatie:

- Links: (in blauw) in het prestatiebestand aanwezige niveaus:
- Rechts:( in de vakjes) door Compustam gedetailleerde niveaus:
- Let op: <u>Alleen</u> door de <u>Compuclub</u> uitgerekende niveaus bevatten Prestatiegegevens
  - 2. Klik op het pijltje achter het niveau van Uw keuze
  - 3. Selecteer het niveau van Uw keuze
  - 4. Herhaal stappen 2 en 3 voor alle prestaties niveaus van Uw keuze
  - 5. Klik op **start toevoegen** om het prestatiebestand toe te voegen
  - 6. Na enige tijd verschijnt er een melding dat het prestatiebestand Geladen is klik op OK

Hoe werkt het automatisch

ontvangen van prestaties voor het vliegseizoen 2019 precies. Heel simpel als er nieuwe prestaties zijn ontvangt U een melding tijdens het opstarten van Compustam 2021 als U op ja klikt opent toevoegen prestatie-bestand COMPUCLUB

| Bestand Duiven Prestaties Kweek Extra Instellingen Help                                |                                                                     |
|----------------------------------------------------------------------------------------|---------------------------------------------------------------------|
|                                                                                        |                                                                     |
| Verwijderen prestaties                                                                 |                                                                     |
| Bladeren per vlucht                                                                    |                                                                     |
| Bladeren per duif                                                                      |                                                                     |
| Zoeken beste duiven                                                                    |                                                                     |
| Jaaroverzicht<br>Konprisen bek                                                         |                                                                     |
| Laden prestaties   Automatisch prestaties laden van Compustam-Cloud server             | To any second state in the second COMPLICITIE                       |
| ligt                                                                                   | Toevoegen prestatie-bestand COMPUCLUB                               |
|                                                                                        |                                                                     |
|                                                                                        | Prestaties laden van Compustam-Cloud server Vliegseizoen 2020  2020 |
|                                                                                        | Overzetten prestatieniveaus 2019<br>2018                            |
|                                                                                        | Prestatieniveaus Compustam 2017<br>2016                             |
|                                                                                        | prestatiebestand Niveaus 2015<br>2014<br>2014                       |
|                                                                                        | 2. Bayon ======> Bayon 2 -                                          |
|                                                                                        | 3. Samensp                                                          |
|                                                                                        | 4. Verenig. =====> Ver                                              |
|                                                                                        | 5. FFN-Alg> Ver<br>FNN-ALG                                          |
|                                                                                        | 6. FFN-Ray ======> FNN-HAY<br>Nu<br>7. NU                           |
| Ferdere jaren kunnen ook worden opgevraagd dat werkt als                               | 8. NPO                                                              |
|                                                                                        | 9. (11)                                                             |
| volgt:                                                                                 | 10> niet toevoegen -                                                |
| Ga naar <b>monu itom Brostatios</b> ladon prostatios automatisch                       | 11 niet toevoegen _                                                 |
| Sa haar menu-item Frestaties lauen prestaties automatisch                              | 12. Init toevoegen v                                                |
| aden van Compustam server klik op het driehoekie achter                                | 14 niet toevoegen v                                                 |
|                                                                                        | 15> niet toevoegen 💌                                                |
| vilegseizoen en scrol naar het seizoen van Uw keuze, en volg                           | 16. =====> niet toevoegen 💌                                         |
| hierna de instructie <u>U handelt als volgt</u>                                        | ✓ Start toevoegen                                                   |
|                                                                                        |                                                                     |
|                                                                                        |                                                                     |
| Geregistreerd voor: G. Kosters  Lidnummer: 03150190  Locatie database: . IExp.date Cir | oud Account: 23-02-2021 (261)                                       |
|                                                                                        |                                                                     |

#### Compustam 7 werkt niet meer met Windows 10

Als U nog Compustam 7 heeft en U wilt Windows 10 gaan gebruiken of gebruikt Windows 10 dan moet U met het volgende rekening houden

De (her) installatie van Compustam 7 gaat niet meer lukken Compustam 7 is uitgebracht in 2011 dat is 6 jaar geleden momenteel is Compustam 2021 de nieuwste versie van Compustam deze werkt wel met Windows 10 heeft U nog Compustam 7 in gebruik en wilt Windows 10 gaan gebruiken overweeg dan ook eens om de nieuwste Compustam versie aan te schaffen

oude versies Compustam

Terug naar begin

Hoe stel ik een standaard landcode in Compustam 2021

Compustam versie 2020 is de nieuwste en een van de nieuwe functies is standaard landcode deze standaard landcode kunt U instellen via menu-item instellingen Gebruikersgegevens

|                                   | 🕽 Opslaan 🛛 🗸 OK 🛛 🗙 Annuleren                                |   |
|-----------------------------------|---------------------------------------------------------------|---|
| Persoonsgegevens Hoklijstgegevens | Prestatiegegevens Kweekgegevens Hoofdscherm Lettertypes Cloud | - |
| Registratiegegevens               | Adresgegevens                                                 |   |
| Lidnummer                         | Adres Klauwershoek 4                                          |   |
| Licentienaam                      | Postcode 1501 NA                                              |   |
| Klantnummer                       | Woonplaats Zaandaam                                           |   |
| Coördinaten                       |                                                               |   |
| Latitude ::                       | 1 Telefoonnr. 1 020-2134115                                   |   |
| Longitude +/-                     | Telefoomer 2 020 2124115                                      |   |
|                                   |                                                               |   |
|                                   | info@compuclub.nl                                             |   |
| Landcode B                        |                                                               |   |
|                                   | www.compuclub.ni                                              |   |
| <b>De Standaard land</b>          | code                                                          |   |
| and an operation of the contract  |                                                               |   |

Bij landcode voert U NL in voor Nederland en niet vergeten op opslaan te klikken landencodes zijn belangrijk voor U es-systeem (duivenklok) Compuclub heeft bij tips & trucs een overzicht staan

### Prestatie-downloadnotificatie verschijnt herhaaldelijk?

Nieuw in Compustam 2017 is dat er een abonnement wekelijkse prestaties bij in zit U krijgt iedere week na de wedvlucht als U Compustam 2021 opstart het volgende scherm te zien

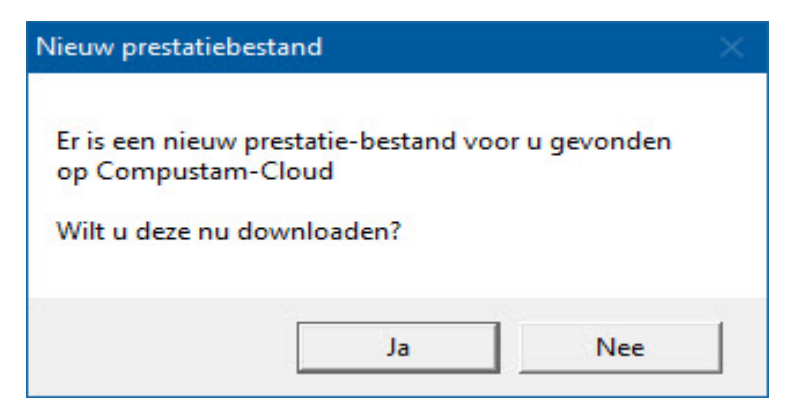

Als U op ja klikt worden het prestatiebestand in Compustam 2020 gezet

| loevoegen prestatio | e-bestand CO                    | MPUCLUB            |          |              | ×                    |
|---------------------|---------------------------------|--------------------|----------|--------------|----------------------|
| ~                   | 1                               |                    |          |              |                      |
| Prestaties          | laden van Com                   | pustam-Cloud serve | er       | Vliegseizoen | 2020 -               |
|                     | tionivosus                      |                    |          |              | 2020<br>2019<br>2018 |
| Prostationiusaus    |                                 | Computan           |          |              | 2017                 |
| prestatiebestand    |                                 | Niveaus            |          |              | 2015                 |
| 1. Afdeling         | ======>                         | Afd10              | -        | 2            | 2013 ~               |
| 2. Rayon            | ======>                         | Rayon 2            | -        |              |                      |
| 3. Samensp.         | =====>                          | GCC                | -        |              |                      |
| 4. Verenig.         | =====>                          | Ver                | 7        |              |                      |
| 5. FFN-Alg          | =====>>                         | Ver                |          |              |                      |
| 6. FFN-Ray          | ======>                         | ENN-BAY            | -        |              |                      |
| 7. NU               | ======>                         | NUNPO              |          |              |                      |
| 8. NPO              | ======>                         | <9><10>            |          |              |                      |
| 9.                  | ======>                         | <11>               | ~        |              |                      |
| 10.                 | ======>                         | niet toevoegen     | -        |              |                      |
| 11.                 | ======>                         | niet toevoegen     | Ŧ        |              |                      |
| 12.                 | ======>                         | niet toevoegen     | Ŧ        |              |                      |
| 13.                 | ======>                         | niet toevoegen     | Ŧ        |              |                      |
| 14.                 | ======>                         | niet toevoegen     | <u>-</u> |              |                      |
| 15.                 | ======>                         | niet toevoegen     | -        |              |                      |
| 16.                 | >                               | niet toevoegen     | -        |              |                      |
|                     |                                 |                    |          | (5)          |                      |
|                     | <ul> <li>Start toeve</li> </ul> | begen              | _        | -            |                      |
| L                   |                                 |                    |          |              |                      |
|                     |                                 |                    |          |              |                      |

Daarna verschijnt bovenstaande scherm volg de nummering om het prestatiebestand goed in Compustam 2021 de zetten

Echter is gebleken dat het kan voorkomen dat U tekens als U Compustam 2017 opstart de melding krijgt dat er een nieuw prestatiebestand is terwijl dat niet het geval is voor dit probleem heeft Compuclub een update gemaakt Compustam release 9.03 als het goed is verschijnt de melding dan nog maar een keer per week tenzij er reclames zijn natuurlijk

Laatste update is Compustam release 9.34+

## De instellingen die nodig zijn voor de nieuwste versie van Compustam Vanaf release 9.12

Land notitie Nederlands-Nederland Korte datum nolitie **dd-MM-jjjj** 

Deze instellingen moeten worden aangepast voor de (her) installatie Winstam9. Deze zorgen ervoor dal er geen probleem meer met importeren wan oude versies kunnen ontstaan Zelfs niet als men niel indexeert of een oude update heeft van Compustam voor Windows 7.09 Of 8.02 i.p.v.

Compustam voor Windows 7.21 of 8.09

Na het importeren kan de mekting tDuif genegerd worden U kunt het programma Wmstam afsluiten en opmeuw opstarten en de foutmelding blijft weg

Let Op: Extra vermelding dat na de installatie de aangeboden prestaties niet ingelezen worden ( dan vervalt menu-item importeren oude versie niet)

Heett U Compustam 2017 of hoger verteng dan Uw Compustam-Cloud abonnement 21 dagen voordat Uw abonnement afloopt verschijnt een melding in Compustam

**Vanaf seizoen 2020:** Compustam 2020 (versie 9.26) kunt **U** een online back-ups maken naar een meuw onderdeel binnen Compustam-Cloud Mijn Compustam-Cloud en vanuit Compustam menu-item instellingen Tabblad Cloud kunt U aangeven welke gegevens van U op de uitslagen pagina's van Compuclub getoond worden

#### Belangrijk Staat de pc of laptop opnieuw op anders werkt het niet

Dit probleem kan zich ook voordoen als U een back-up wilt maken of als U prestaties wilt opvragen

Belangrijk start de pc of laptop opnieuw op anders werkt het niet!!

#### Automatisch Compustam updaten

Vanaf Compustam 2018 release 9.13+ wordt Compustam automatisch geüpdatet Dit is gedaan omdat er weel wijzigingen in Windows 10 zitten die het onmogelijk maakten nadat er een schone installatie van Windows 10 is gedaan Compustam 2017 nog vanuit het programma te update via menu-item help Controleren op updaten

Mocht automatisch updaten een probleem veroorzaken schakel dan tijdelijk Uw virusscanner uit of zet C:\Winstam9 en de lijst met uitzonderingen van Uw virusscanner

Op onze website staat een uitgebreide handleiding

#### Uitslagen met vooraf opgegeven ringnummers Nieuw vanaf Seizoen 2018

In WinVer kunnen uitslagen worden gemaakt aan de hand van vooraf opgegeven ringnummers.

De ringnummers kunnen hiervoor worden gemarkeerd in de hoklijsten van WinVer.

Hiervoor is een aanvullende registratie voor WinVer nodig.

Prijs vanaf seizoen 2021

Deze optie is een betaalde module welke via het <u>contact</u> formulier kan worden besteld voor  $\in$  50.00 per jaar

#### **Opgeven ringnummers**

In het scherm "Basisgegevens / Ringenadministratie" kunnen in de hoklijst bij elke ingevoerde duif 10 verschillende selectievelden worden aangevinkt. Hierdoor is het mogelijk om bijvoorbeeld voor elk spelverband een aparte selectie van duiven te maken. De ringnummers kunnen worden gemarkeerd door onder "Selectievelden" één of meer van de velden aan te vinken of door rechtstreeks in het rooster een "J" in te tikken in de gewenste kolom (S1 t/m S10). In het rooster kan een "J" worden verwijderd met de Delete-toets (of door het vinkje weg te halen onder "Selectievelden").

De naamgevingen van de selectievelden kunnen worden aangepast in "Instellingen / Hoklijsten".

#### Uitslag van geselecteerde duiven

In het scherm "Extra / Copieer vlucht naar andere vluchtcode" kan een vlucht worden gecopieerd naar een nieuwe vluchtcode. Met behulp van de optie "Selectie op hoklijst-selectieveld" kan bij het copieren worden gefilterd op één van de 10 selectievelden van de hoklijsten.

Van de gecopieerde vlucht met de nieuwe vluchtcode kan vervolgens op de normale manier een uitslag worden berekend.

#### Kijk voor meer informatie in de Nieuwe handleiding Winver 21.XX

## Nieuwe Registratie Winver vanaf Seizoen 2018

#### Uitslagen met vooraf opgegeven ringnummers

In WinVer kunnen uitslagen worden gemaakt aan de hand van vooraf opgegeven ringnummers.

De ringnummers kunnen hiervoor worden gemarkeerd in de hoklijsten van WinVer.

Hiervoor is een aanvullende registratie voor WinVer nodig.

Prijs vanaf seizoen 2021

Deze optie is een betaalde module welke via <u>Contact formulier</u> kan worden besteld voor € 50,00 per jaar

#### Geen Communicatie meer via de Benzing inkorf antenne i.s.m. unikon

Als is er een Windows update gedaan is van Windows 10 1903 naar Windows 1909 (Windows 10 November 2019 update) kan het zo zijn dat er met de Unikon geen Communicatie meer via de Benzing inkorf antenne

#### Oplossing 1

Als U Star Tech USB to Serial Cable gebruikt kan het zijn dat na de upgrade van Windows 10 naar Windows 10 1803 (april 2018 update) het stuurprogramma niet goed meer werkt in de handleiding van de Star Tech USB to Serial Cable staat de oplossing uitgelegd **De vernieuwde USB Serieel kabel staat vanaf 20 juni op de website van Compuclub** 

**Oplossing 2** 

Via Benzing kan je wel koppelen met unikon maar vlucht uitlezen geeft grote problemen Het kan dus best zijn dat die zegt communicatie geslaagd maar dat er toch geen vlucht wordt uitgelezen

Daarom unikon gewoon rechtstreeks aansluiten op pc

Dan is die ongeveer met uitlezen en laden 500% sneller door en communicatie doet het altijd!

## Advies

## VOOR UITLEZEN UNIKON MET BENZING ANTENNE KOPPEL DE UNIKON DATALOGGER RECHTSTREEKS MET DE ORIGINELE UNIKON KABEL

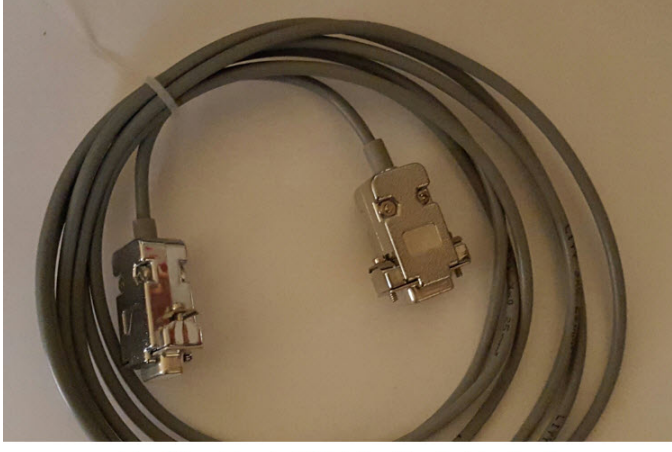

De StarTech USB to Serial kabel altijd aansluiten op de UNIKON pc datakabel en daarna de UNIKON pc datakabel aansluiten op de UNIKON KLOK

#### De originele unikon datakabel

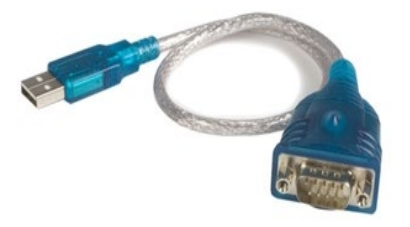

nieuw vanaf 2019

## Direct uploaden UDP- bestand vanuit Winver

| Bestand | Basisgegever                          | ns Vluchtge | egevens L | ijsten Extra | Help        |               |                |          |            |          |  | - |  |
|---------|---------------------------------------|-------------|-----------|--------------|-------------|---------------|----------------|----------|------------|----------|--|---|--|
| 2       | *                                     | 1           | 2         | UDP          |             | 8.8 <u>8</u>  |                | 2        | <b>,</b> @ | <b>4</b> |  |   |  |
| Leden   | Instellingen                          | Lossingen   | Autokon   | UDP lezen    | UDP uit Nic | Inkorflijsten | Uitslag        | Kampioen | Verzenden  | Sluiten  |  |   |  |
| Actuele | vlucht<br><mark>Rhiene 03-04</mark> - | 2021        |           | M            |             | rogramma<br>  | iroepen<br>BCD |          | s          |          |  |   |  |

Om vanuit Winver direct een UDP bestand naar de Compuclub server dient U eenmalig Uw emailadres in te stellen bij Basisgegevens instellingen daarna tabblad UploadUDP en hier minimaal een emailadres in te vullen

| Instellingen voor Vereniging                                                                                                    | ngsprogramma                                                                                                    |  |
|----------------------------------------------------------------------------------------------------|----------------------------------------------------------------------------------------------------|--|
|                                                                                                    | ✓ 0К                                                                                                    |  |
| Puntentelling<br>Kampioenschappen<br>Uitslag<br>UDP-bestanden inlezen<br>Standaard kosten<br>Poules inleg<br>Poules uitkering<br>Vrachtbrieven<br>Hoklijsten<br>Upload UDP | Emailadressen voor ontvangstbevestiging na UDP upload           Emailadres 1*         Uwe Emailarees           Emailadres 2 |  |
|                                                                                                    |                                                                                                    |  |

Via de Website van Compuclub een UDP-bestand (van een Vervlogen vlucht insturen)

Indien u niet kunt inzenden met Winver omdat waarschijnlijk een antivirussoftware of firewall Winver blokkeert op uitgaande email kunt u het bestand ook versturen op de volgende manier:

| 👌 Comp  | uclub Verenigi | ngsprogramr | na Versie: i | 21.01         |             |               |         |          |            |          | ~   |         | : <del>-</del> : | ٥ | Х |
|---------|----------------|-------------|--------------|---------------|-------------|---------------|---------|----------|------------|----------|-----|---------|------------------|---|---|
| Bestand | Basisgegeven   | is Vluchtge | gevens l     | Lijsten Extra | Help        |               | 1       |          |            |          |     |         |                  |   |   |
| Q       | *              | ¥           | 4            | UDP<br>↓      | UDP<br>N⇒V  | <u>888</u>    |         | Ŷ        | <b>,</b> 0 | <b>4</b> | 4   | ¶.      |                  |   |   |
| Leden   | Instellingen   | Lossingen   | Autokon      | UDP lezen     | UDP uit Nic | Inkorflijsten | Uitslag | Kampioen | Verzenden  | Sluiten  | Kan | Sluiten |                  |   |   |

1 Na de gebruikelijke verwerking van de inkorfgegevens klik U als gewoonlijk op verzenden

Vervolgens A Bolletje zetten B verzenden of opslaan kiezen C eventueel opslaglocatie kiezen

TIP: als U bij <u>optie B</u> kiest voor opslaan denk er dan wel aan eerst Uw USB-stick in Uw laptop of pc te doen daarna Winver opstarten. Anders ziet Winver deze niet

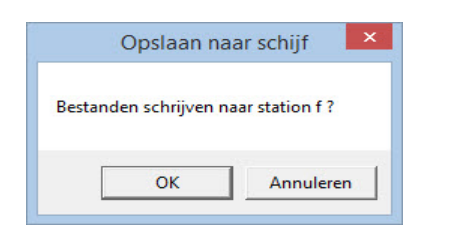

| 🚴 Uitslag naar Compuclub                                                                                                 | 2                          | <u></u>   |    | х   |  |
|----------------------------------------------------------------------------------------------------|----------------------------|-----------|----|-----|--|
| Vlucht V13 Baccum 03-04-2021                                                                                             | #                          |           |    |     |  |
| Inzending         Inzending na inkorving       (Deelname bestand)         Inzending na afslaan       (Wedvlucht bestand) | )                          |           | Α  | -   |  |
|                                                                                                    | Ki<br>opsi                 | es<br>adl | Uw | tie |  |
| Uploaden naar Compuclubserver                                                                                            |                            |           |    |     |  |
| 📙 Opslaan naar                                                                                                    | 🖃 c: []                    |           |    | -   |  |
| Laden vlucht gereed                                                                                                    | ⊑ c: []<br>■ d:<br>▼ e: [] |           |    |     |  |

als u gekozen heeft om uw gegevens op een USB-stick op te slaan om bijv. bij een lid van uw vereniging online in te zenden handelt U als volgt

Ga naar onze website/www.compuclub.nl en klik op UDP inzenden

© 2021- Compuclub – www.compuclub.nl – Dit pdf-bestand bevat de veel gestelde vragen aan de telefoon of email – De meest recente handleidingen staan op onze handleidingen website

Belangrijk: Verzenden via onze website kan uitsluitend met ZIP bestand

#### Via de Website van Compuclub een UDP-bestand van een Vervlogen vlucht insturen . V Uitslagen Compuclub $\times$ + C https://www.compuclub.nu/uitslag/udp\_inzenden.php 🕼 👔 🕀 (Wordt niet gesynchroniseerd 🌒 … 4 G Gmail 🎦 YouTube ♀ Maps 🦳 Compustam Compuclub Uitslagen 2021 Wijzig seizoen 🗸 ad Inlo Iden Help Zend Uw UDP bestand online in naar Compuclub Laatste Nieuws ogramma's 2020 om te aden voor Autokon staan online klaar. Verenigingsnr a's klaar ziin ter indicatie volg Uw E-mail lingen. plaatsen zijn pas bekend UDP Bestand Bestand kiezen Geen bestand gekoze deze afwijkt deze dan zelf Autokon en Winver. zodra er Defi 2 Compuclub en de beperkinger Covid-19 Klik op bladeren bestand kiezen om de C naar de locatie te gaan waar het ZIP Vluchtvo (gegevens) bestand opgeslagen is

Vult U bij naam Uw naam in en bij email Uw emailadres vervolgens klikt u op bladeren om naar de locatie te gaan waar Uw zip (gegevens) bestand staat

#### Belángrijk: VERZENDEN VIA DE WEBSITE KAN UITSLUITEND MET ZIP BESTAND

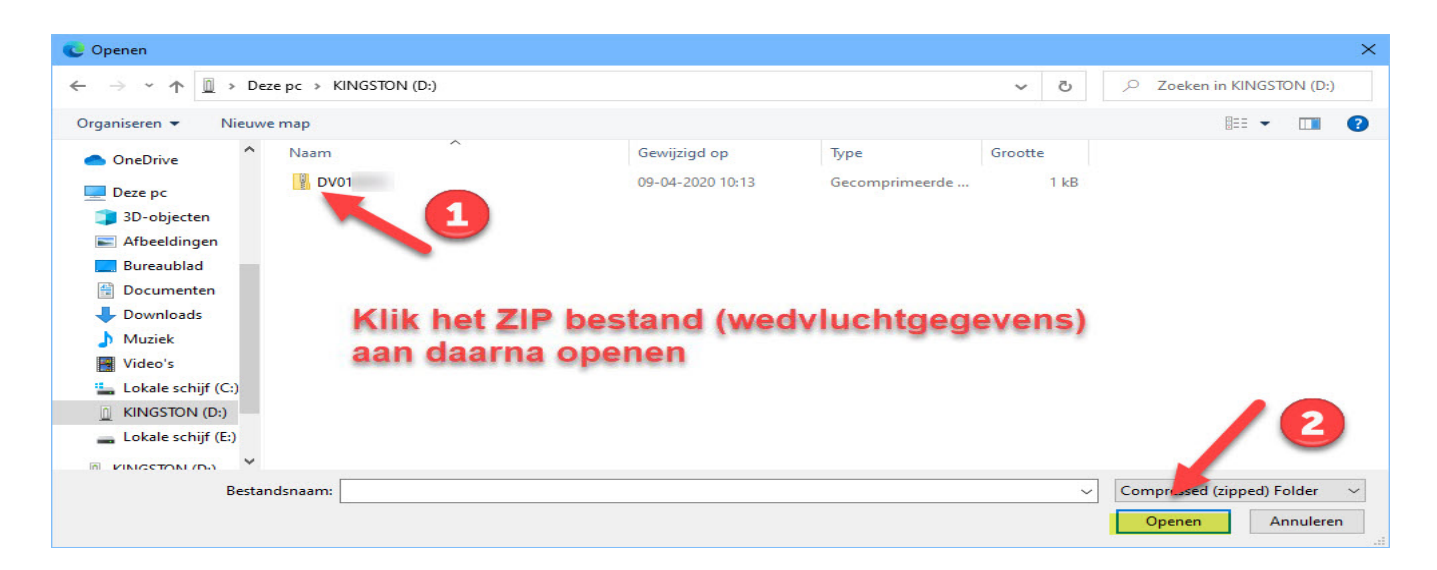

Hierboven een voorbeeld waarbij het zip (gegevens ) bestand op een USB stick is opgeslagen in dit geval f (KINGSTON) maar het kan ook een andere letter zijn dit is per laptop of pc verschilend Het zip(gegevens) bestand is opgebouwd als volgt D = Deelname de 2<sup>e</sup> letter geeft aan wat de vlucht soort is V = Vitesse M = Midfond J = Jonge duiven ect. De eerste 2 getallen nummer van de wedvlucht en als laatste Uw verenigingsnummer als U het zip bestand heeft aangeklikt klikt u op openen

#### Via de Website van Compuclub een UDP-bestand (van een Vervlogen vlucht insturen)

| V Uitslagen Compuclub                                                           | × +                                                                                                    | - o ×                                                                                                    |  |  |  |
|---------------------------------------------------------------------------------|----------------------------------------------------------------------------------------------------|----------------------------------------------------------------------------------------------------|--|--|--|
| ← → C 🗇 https://www.compuclub.nu/uitslag/udp_inzenden.php 🔓 🍃 🕞 (Wordt niet ger |                                                                                                    |                                                                                                    |  |  |  |
| Ġ Gmail 🎦 YouTube 💡 Maps [                                                      | Compustam-Cloud                                                                                                |                                                                                                    |  |  |  |
|                                                                                 | Compuclub Uitslagen Compuclub Uitslagen Nieuws UDP inzenden Download Inloggen Help                             | Comparada by Comparada                                                                                                    |  |  |  |
|                                                                                 | Zend Uw UDP bestand online in naar Compuclub                                                                   | Laatste Nieuws                                                                                                    |  |  |  |
|                                                                                 | Verenigingsnr<br>Uw E-mail<br>UDP Bestand Bestand kiezen Geen bestand gekozen<br>Verstuur UDP bestand          | Wiegprogramma's 2020 om tegowilosaden voor Autokon staap         Depret unite kaar.         Depret wiegewilosaden voor Autokon staap         Borne wiegewilosaden voor Autokon staap         Depret wiegewilosaden voor Autokon staap         Depret wiegewilosaden voor Autokon staap         Depret wiegewilosaden voor Autokon staap         Depret wiegewilosaden voor Autokon en vloner.         Depret wiegewilosaden voor Autokon en vloner.         Diste lospiaaten en on vloner.         Diste lospiaaten en onvloner.         Diste lospiaaten en onvloner. |  |  |  |
|                                                                                 | Klik op bladeren bestand kiezen om<br>naar de locatie te gaan waar het ZIP<br>(gegevens) bestand opgeslagen is | Compuclub en de beperkingen door<br>Covid-19<br>15//52/02 de Compuclub mag op dit<br>moment geen uitsigen, kampionschappen,<br>prestatie bestanden, pouleverwerking maken<br>dat betekent dat we vel een Vluchtverloop<br>laten zien op onze websit<br>is in u eenmaat<br>niet toegestaan om uitsiggen,<br>kampioenschappen, prestaties,<br>pouleverwerking te maken of te subliceren                                                                                                    |  |  |  |

In bovenstaand scherm staat nu achter 'UDP-bestand' Uw gekozen zip bestand met daarvoor de schijfletter en map waar het bestand zich bevindt. Klik daarna op de knop verzenden

## Terug naar Begin

De snelheid wordt niet goed berekend in Winver als gevolg van de datuminstelling in Windows

De te lage snelheid is een gevolg van een verkeerde datum instelling in Windows. Dit is eenvoudig aan te passen omdat er steeds meer Windows versies komen heeft Compuclub voor iedere Windows versie een uitleg gemaakt.

Voor Windows 8.1 klik hier

## Runtime Error 91 bij het laden van de koppeltabel met Benzing M1

Runtime Error "91" Bij het laden van de koppel tabel met de Benzing M1

Tijdens het laden van de koppellijst bij de Benzing M1 krijgt u de foutmelding Runtime Error "91"

Controleer of u de juiste versie heeft van AutoKON minimaal versie 11.01 Controleer Of u bij Windows XP Service Pack 2 heeft geïnstalleerd. (Ga in Windows Xp naar Start > Instellingen > Configuratiescherm > Dubbel klik op het icoontje Systeem) Hier ziet u welke versie van Windows XP heeft en de eventuele geïnstalleerde Service Packs. Heeft u inderdaad Windows XP en geen Service Pack 2 Geïnstalleerd dan kunt u Servicepack 2 downloaden van de Microsoft website (Klik Hier) voor naar de website van Microsoft te gaan en volg de aan wijzigingen van Microsoft.

Heeft u geen Windows XP en of wel Service Pack 2 vul dan het volledige formulier in als u een abonnement heeft op onze helpdesk

Voor Service Packs Van Alle Windows versies kunt U terecht bij Microsoft Service Pack Centre klik hier om naar de Microsoft Service Pack Centre te gaan. Klik op Uw Windows versie voor de meest recente Service Packs voor Uw Windows versie

## Windows XP wordt niet meer ondersteund Upgrade naar Windows 7 of hoger en Upgrade Autokon voor Windows 16.09 als U ook tauris klokken in Uw vereniging heeft

## Vervallen vervallen

## Vragen en Downloads over Benzing systeem

Klik hier voor de Benzing Website

|                         | BEN             | ZING                             |                            |                        |                           |
|-------------------------|-----------------|----------------------------------|----------------------------|------------------------|---------------------------|
| Benzing                 | Producten       | Vraag en Antwoord                | Repaircenter               | Contact                | Geschiedenis              |
| Nieuwsbrief             | Dealers         | Prijzen / Actie                  | Downloads La               | atste nieuws           |                           |
| Act                     | ie Be           | nzing M1 van s                   | € 699,- voor               | € 349,-                | *Kijk op Prijzen / Actie* |
| Downloads<br>Containers |                 |                                  |                            |                        |                           |
| 🧭 Folders               |                 |                                  |                            |                        |                           |
| 📁 Handleid              | ingen           |                                  |                            |                        |                           |
| 🧭 Software              |                 |                                  |                            |                        |                           |
|                         |                 | Benzing Nederland Leid           | sekade 23 2266 BH Leidso   | chendam                |                           |
|                         | Tel.: +31 (0)70 | 327 38 02 Mob.: +31 (0)6 53 33 2 | 5 18 Fax.: +31 (0)70 327 5 | i5 61 e-mail: info@ati | s-benzing.nl              |

Op de pagina downloads vindt U folders handleidingen en software klik op software voor de recente driver voor Uw Windows versie

#### **Constateringssysteem Tauris**

Problemen Tauris opgelost in samenwerking met Tauris Duitsland

Vanaf 16 mei 2016 is er een belangrijke Update voor liefhebbers en verenigingen die Tauris klokken gebruiken

U dient voor een goede werking Autokon voor Windows **minimaal** 18.04 te hebben zorg er dus zo snel mogelijk voor dat als U tauris klokken gebruikt Uw Autokon voor Windows minimaal 21.02 is

| 🚰 AutoKON 2   | 1.02      |                                          |                   |               |              |                 |                                                                                                    | - 0                       | × |
|---------------|-----------|------------------------------------------|-------------------|---------------|--------------|-----------------|----------------------------------------------------------------------------------------------------|---------------------------|---|
| Bestand Basis | gegevens  | Electroni                                | ische klok Instel | lingen Extra  | ,elp         |                 |                                                                                                    |                           |   |
|               |           | e la la la la la la la la la la la la la |                   | -2            | <b>X</b>     | UDP             | All and a second second | 2                         |   |
| Basisgegevens | Instelli  | ngen                                     | Vlucht Uitlezen   | loon gegevens | Wis gegevens | UDP maken       | Vliegprog. laden                                                                                                    | Неір                      |   |
| Losdatum      | i.        | Tijd                                     | Losplaats         |               | Ver.         | num Ver.na      | am                                                                                                    |                           |   |
| 03.04.        | 2021      | 08:00                                    | Baccum            |               | ^            |                 |                                                                                                    |                           |   |
| 10.04.        | 2021      | 08:00                                    | Munster           | 2             |              |                 |                                                                                                    |                           |   |
| 17.04.        | 2021      | 08:00                                    | Soest             |               |              |                 |                                                                                                    |                           |   |
| 24.04.        | 2021      | 08:00                                    | Ludensc           | heid2         |              |                 |                                                                                                    |                           |   |
| 01.05.        | 2021      | 08:00                                    | Blanken           | heim          |              |                 |                                                                                                    |                           |   |
| 08.05.        | 2021      | 08:00                                    | Chimay            |               |              |                 |                                                                                                    |                           |   |
| 15.05.        | 2021      | 08:00                                    | Chimay            |               |              |                 |                                                                                                    |                           |   |
| 22.05.        | 2021      | 08:00                                    | Sourdun           |               | ×            |                 |                                                                                                    |                           |   |
| Ver.nm        | Lh.num    | n Lief                                   | hebber            |               | Ingelezer    | Liefhebbers     | : <mark>O</mark> Ingeleze                                                                                                    | en Duiven: <mark>O</mark> |   |
|               |           |                                          |                   |               |              |                 |                                                                                                    |                           |   |
|               |           |                                          |                   |               |              |                 |                                                                                                    |                           |   |
|               |           |                                          |                   |               |              |                 |                                                                                                    |                           |   |
|               |           |                                          |                   |               |              |                 |                                                                                                    |                           |   |
|               |           |                                          |                   |               |              |                 |                                                                                                    |                           |   |
|               |           |                                          |                   |               |              |                 |                                                                                                    |                           |   |
|               |           |                                          |                   |               |              |                 |                                                                                                    |                           |   |
|               |           |                                          |                   |               |              |                 |                                                                                                    |                           |   |
|               |           |                                          |                   |               |              |                 |                                                                                                    |                           |   |
|               |           |                                          |                   |               |              |                 |                                                                                                    |                           |   |
|               |           |                                          |                   |               |              |                 |                                                                                                    |                           |   |
| 1.            |           |                                          |                   |               |              |                 |                                                                                                    |                           |   |
|               |           |                                          |                   |               |              |                 |                                                                                                    |                           |   |
| V             | luchtcode | V14 V                                    | luchtnr: 2        |               | Geregist     | eerd op verenig | jing                                                                                                    |                           | 1 |

leder jaar wordt er een nieuwe versie van Autokon uitgebracht dit jaar is dit momenteel Autokon voor Windows versie 21.02

#### Ringen in de Tipes klok zetten

Zet de klok op PRINT/pc-verbinding maken (verbinding pc is actief) Start Autokon voor Windows op en druk en het hoofdscherm op **Basisgegevens**. Daarna **Bewerken (F4)**.

| 🚰 Autol  | KON 21.01      |            |                 |                 |              |           | -                | - 0  | $\times$ |
|----------|----------------|------------|-----------------|-----------------|--------------|-----------|------------------|------|----------|
| Bestand  | Basisgegevens  | Electronis | che klok Inste  | llingen Extra H | lelp         |           |                  |      |          |
|          | Bewerken       | F4         | ] 👧             | 2               | >            | UDP       |                  | ٩    |          |
| Basisgeg | evens Instelli | ngen 🛛 🔪   | /lucht Uitlezen | Toon gegevens   | Wis gegevens | UDP maken | Vliegprog. laden | Help |          |

het volgende scherm verschijnt. Klik de **elektronische klok**, daarna **elektronische klok laden (F8)** Het volgende

| a Basisgegevens Versie 21.01                                                                                    |                                                                                                    |
|----------------------------------------------------------------------------------------------------|----------------------------------------------------------------------------------------------------|
| Vereniging Liefhebber Duiven Losplaats                                                                          | Electronische klok Gegevens Help                                                                                                    |
| 🐔 🚳 🛠                                                                                                    | Zend TauRIS Poule-Legende F7                                                                                                    |
| Toevoegen Bewerken Verwijderen                                                                                  | Zend Tipes Poule-Legende Ctrl+F7                                                                                                    |
| VER.NR VERENIGINGSNAAM                                                                                          | Mega afdrukken via PC G                                                                                                    |
| 01234 Uw Club                                                                                                   | Electronische klok laden. F8                                                                                                    |
| Het volgende scherm verschijnt                                                                                  | Autokon voor Windows en Compustam voor Windows versie<br>8 en het Nieuwe Compustam 2021<br>Heeft U Liefhebber(s) die Compustam voor Windows versie 8<br>of Het nieuwe Compustam 2021 gebruiken dan kunt u de<br>hoklijst.udp van de betreffende liefhebber(s) hier ook                                                                                                    |
|                                                                                                    | inlezen.de handelingen zijn hetzelfde als bij het inlezen van                                                                                                    |
| Electronische Systemen                                                                                          | Uw afdeling UDP-bestand maar met een verschil, nu gaat u                                                                                                    |
| Kies het aangesloten systeem<br>BENZING M1<br>BENZING M3<br>ATIS<br>BRICON<br>BRICON over USB<br>TAURIS<br>MEGA | <ul> <li>naar de locatie waar de hoklijst.udp opgeslagen is en klik deze<br/>aan en vervolgens openen. Nu hebt u de hoklijst.udp van de<br/>betreffende liefhebber ingelezen in Autokon voor Windows</li> <li>Tip: Gebruik de hoklijst.udp van de Liefhebber(s) die<br/>Compustam voor Windows 8 Het nieuwe Compustam 2022</li> <li>hebben. Dit is ook voor W.H.Z.B 2017 Nationale Competitie</li> </ul> |
| Verwerk geselecteerde systeem<br>Verwerking afbreken (annuleren)                                                | Weet U niet hoe een hoklijst.udp maakt, neem dan een kijkje<br>op de vernieuwde handleidingen website van Compuclub<br>onder de knop Compustam staan een aantal tips en trucs                                                                                                    |
| Terug naar Begin                                                                                                | Autokon voor windows Aangepast Autokon vergerijkt de         duiven die in Autokon staan         maken met Compustam         Denk bij deze nieuwe functie ook aan landencodes         vervangen alleen als U de juiste landencodes gebruikt werkt         deze nieuwe functie goed Controleer voordat U een         hoklijst.udp         maakt ook de landencodes                                        |

#### **Constateringssysteem Tipes**

Belangrijke mededeling voor Tipesgebruikers. Url NPO is gewijzigd in duivensportbond.nl Na overleg met Tipes en bureau NPO hebben we een keuzemenu ingebouwd tijdens uitlezen of laden van de klokken. Hieruit kunt u de aangesloten klok kiezen. De unieke functie dat Autokon de klok automatisch herkend is hierdoor komen te vervallen. Na overleg met Tipes en bureau NPO is dit tot stand gekomen. Vermoedelijk ontstaat er een probleem indien er geen klok aan de inkorfantenne van Tipes aangesloten zit en de verenigingsfunctionaris gaat dan toch klokken uitlezen (indien er geen klok aan de Inkorfantenne zit staat de inkorfantenne op "kaartjes leren modus"). Indien er wel een klok aangesloten aan de IKA staat de IKA niet op "kaartjes leren modus" en gaat het goed.

Er moet dus ten alle tijden een klok aan de inkorfantenne verbonden zijn tijdens communicatie met applicatiesoftware !! behalve als u kaartjes wilt leren aan de inkorfantenne. Raadpleeg uw Tipes handleiding (handleiding aanwezig in Autokon onder menu help) Hier kunt u de handleidingen voor Autokon voor Windows Downloaden. Na (her) installatie van Autokon voor Windows zijn deze niet aanwezig.

Ringen koppelen aan de elektronische ring Zorg dat u in het hoofdscherm van Autokon voor Windows staat. Daarna Basisgegevens en dan Bewerken.

| 🔠 Auto  | KON 21.01     |          |                  |                 |      |                  | - 1 | ⊐ × |
|---------|---------------|----------|------------------|-----------------|------|------------------|-----|-----|
| Bestand | Basisgegevens | Electron | ische klok Inste | llingen Extra H | Help |                  |     |     |
| Paciego | Bewerken      | F4       |                  | See             |      | Vilicentes Jaden |     |     |

Het volgende scherm verschijnt. Klik op **elektronische klok**, daarna Tipes chipringen toewijzen koppelen en beschrijven van de chipring.

| Basisgegevens Versie 21.01                  |                                                                                                    | — 🗆 X                                    |
|---------------------------------------------|----------------------------------------------------------------------------------------------------|------------------------------------------|
| Vereniging Liefhebber Duiven Losplaat       | Electronische klok Gegevens Help                                                                     | _                                        |
| Toevoegen Bewerken Verwijderen              | Zend TauRIS Poule-Legende     F7       Zend Tipes Poule-Legende     Ctrl+F7                          |                                          |
| VER.NR VERENIGINGSNAAM                      | Mega afdrukken via PC                                                                                | 6                                        |
| 01234 Uw Club                               | Electronische klok laden. F8<br>Tauris meerdere liefhebbers laden.<br>Lege Tipes klok laden Ctrl+F8  |                                          |
| LH.NUM LIEFHEBBER<br>05678 Demo Compuclub M | Tipes kaartjes leren<br>Uitleg "Hoe doe ik kaartjes leren"<br>Reset Tipes klok                       | Koppelen en beschrijven van de chipring. |
|                                             | Bricon toewijzen Ctrl+F9                                                                             |                                          |
|                                             | Atis toewijzen F11                                                                                   |                                          |
|                                             | Ringkoppels uitlezen uit electronische klok. F12<br>Ringkoppels meerdere liefhebbers TauRIS uitlezen |                                          |
|                                             |                                                                                                    |                                          |
|                                             | Toegewezen chip: Niet toegewezen: Geman                                                              | keerd:                                   |

Houdt de elektronische ring op de verenigingsantenne. Zoek op het beeldscherm (van de klok) de betreffende duif. Door het drukken van enter is de duif toegewezen aan de chipring. Vluchten in de Tipes laden Maak verbinding Tipes- pc Kies Alt + E daarna Wedvlucht laden' (F8) selecteer uw systeem en klik op 'verwerk geselecteerde systeem'

#### Terug naar Begin

#### Constateringssysteem Tipes Chipringen van verenigingsnummer voorzien

| Nummer | Volgorde van stappen                                                                |
|--------|-------------------------------------------------------------------------------------|
| 1      | Koppel de klok los van de inkorfantenne                                             |
| 2      | Zet stroom op inkorfantenne                                                         |
| 3      | Haal de kaartjes over de inkorfantenne                                              |
| 4      | Sluit de klok aan op de inkorfantenne                                               |
| 5      | Zet de klok op ringkoppelen                                                         |
| 6      | Start Autokon voor Windows 21. XX                                                   |
| 7      | Ga naar basisgegevens                                                               |
| 8      | We gaan nu eerst de nieuwe chipringen/ chipclips voorzien van het verenigingsnummer |
| 9      | Maak in Autokon voor Windows 21.XX een liefhebber aan onder lidnummer 0000 en geef  |
|        | je naam van de vereniging in                                                        |
| 10     | Klik op het venster Duiven                                                          |
| 11     | Maak een ringenserie aan van NL 2021 0000001 t/m NL 2021 0000200 (indien U 200      |
|        | ringen heeft)                                                                       |
|        |                                                                                     |
|        |                                                                                     |

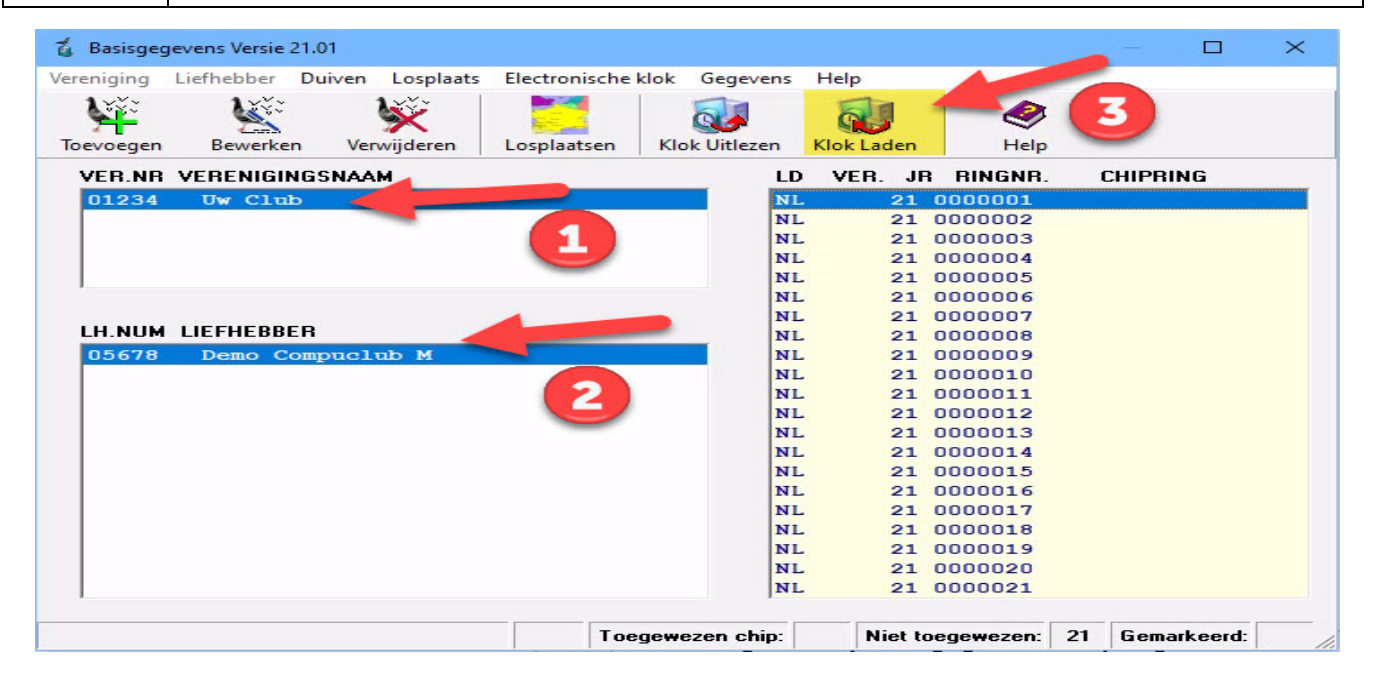

De serie ringen kunt U gebruiken voor Nieuwe Chipring/chipclip registratie. U dient eerst de chipring/chipclip van het verenigingsnummer te voorzien, en hierna de chipringen/chipclips te koppelen voor registratie

#### Constateringssysteem Tipes Chipringen van verenigingsnummer voorzien

| Nummer | Volgorde van stappen                                                                                                   |  |  |  |  |  |
|--------|----------------------------------------------------------------------------------------------------|--|--|--|--|--|
| 1      | Klik nu op menu-item Elektronische klok > tipes chipringen toewiizen >verenigingsnummer                                |  |  |  |  |  |
|        | beschriiven                                                                                                    |  |  |  |  |  |
|        | i Basisgegevens Versie 21.01 — □ ×                                                                                     |  |  |  |  |  |
|        | Vereniging Liefhebber Duiven Losplaats Electronische klok Gegevens Help                                                |  |  |  |  |  |
|        | Zend Tauris Poule-Legende F7<br>Toevrenen Bewerken Verwijderen Zend Tipes Poule-Legende Ctrl+F7                        |  |  |  |  |  |
|        | VER.NR         VERENIGINGSNAAM                                                                                         |  |  |  |  |  |
|        | 01234 Uw Club Electronische klok laden. F8<br>Tauris meerdere liefhebbers laden                                        |  |  |  |  |  |
|        | Lege Tipes klok laden Ctrl+ F8                                                                                         |  |  |  |  |  |
|        | Tipes kaartjes leren                                                                                                   |  |  |  |  |  |
|        | LH.NUM LIEFHEBBER<br>05678 Demo Compuclub M<br>Reset Tipes klok                                                        |  |  |  |  |  |
|        | Tipes chipringen toewijzen         Koppelen en beschrijven van de chipring.           Bricon toewijzen         Ctrl+F9 |  |  |  |  |  |
|        | Atis toewijzen F11                                                                                                    |  |  |  |  |  |
|        | Ringkoppels uitlezen uit electronische klok. F12<br>Ringkoppels merdere liefbeherer TwPIS uitlezen                     |  |  |  |  |  |
|        |                                                                                                    |  |  |  |  |  |
|        |                                                                                                    |  |  |  |  |  |
|        |                                                                                                    |  |  |  |  |  |
|        | Toegewezen chip: Niet toegewezen: Gemarkeerd:                                                                          |  |  |  |  |  |
| 2      | Met deze optie blijf je op dezelfde ringnummer staan en U krijgt geen chipcode retour in                               |  |  |  |  |  |
|        | Autokon voor Windows 19.02. Uitsluitend wordt hiermee de ring beschreven met Landcode                                  |  |  |  |  |  |
|        | en verenigingsnummer en met lidnummer 0000                                                                             |  |  |  |  |  |
| 3      | Leg nu een chipring in de antenne op dezelfde manier als dat je een poot in de antenne                                 |  |  |  |  |  |
|        | houdt                                                                                                    |  |  |  |  |  |
|        | ( dus niet plat)                                                                                                    |  |  |  |  |  |
| 4      | Ring loslaten en laten liggen in de ring                                                                               |  |  |  |  |  |
| 5      | Zoek een ongekoppelde ringnummer en druk op Enter                                                                      |  |  |  |  |  |
|        | 💈 Basisgegevens Versie 21.01 — 🗆 🗙                                                                                     |  |  |  |  |  |
|        | Vereniging Liefhebber Duiven Losplaats Electronische klok Gegevens Help                                                |  |  |  |  |  |
|        |                                                                                                    |  |  |  |  |  |
|        | They generate New Verwijderen Logilaatren Klok litteren Klok laden Heln                                                |  |  |  |  |  |
|        |                                                                                                    |  |  |  |  |  |
|        | 01234 Dw Club NI. 21 0000001                                                                                           |  |  |  |  |  |
|        | NL 21 0000002                                                                                                    |  |  |  |  |  |
|        | NL 21 0000003                                                                                                    |  |  |  |  |  |
|        | NL 21 000005                                                                                                    |  |  |  |  |  |
|        | NL 21 0000006                                                                                                    |  |  |  |  |  |
|        | Je krijgt dan de volgende scherm te zien indien ring beschreven wordt                                                  |  |  |  |  |  |
|        | Verenigingsnummer beschreven in de chipring 🔀                                                                          |  |  |  |  |  |
|        |                                                                                                    |  |  |  |  |  |
|        | Chipring beschreven met Verenigings nummer 1540                                                                        |  |  |  |  |  |
|        |                                                                                                    |  |  |  |  |  |
|        |                                                                                                    |  |  |  |  |  |
| 6      | Nu kan de ring eruit en kan je er weer een nieuwe ring erin leggen                                                     |  |  |  |  |  |
| 7      | Herhaal dan de stappen weer                                                                                            |  |  |  |  |  |
| 8      | Om de ringen te koppelen aan ringen van de liefhebber kies eerst afsluiten                                             |  |  |  |  |  |
|        |                                                                                                    |  |  |  |  |  |
|        |                                                                                                    |  |  |  |  |  |
|        |                                                                                                    |  |  |  |  |  |
|        | Afsluiten                                                                                                    |  |  |  |  |  |

## Constateringssysteem Tipes

| Nummer | Volgorde van stappen                                                                                                    |  |  |  |  |  |
|--------|----------------------------------------------------------------------------------------------------|--|--|--|--|--|
| 1      | Start Autokon voor Windows 21. XX                                                                                                    |  |  |  |  |  |
| 2      | Ga naar basisgegevens                                                                                                    |  |  |  |  |  |
| 3      | Daarna elektronische klok                                                                                                    |  |  |  |  |  |
| 4      | Zie onderstaand plaatie                                                                                                    |  |  |  |  |  |
|        |                                                                                                    |  |  |  |  |  |
|        | Vereniging Liefhebber Duiven Losplaats Electronische klok Gegevens Help                                                                                            |  |  |  |  |  |
|        | Constraint         Zend TauRIS Poule-Legende         F7           Toevroegen         Bewerken         Verwijderen         Zend Tipes Poule-Legende         Ctrl+F7 |  |  |  |  |  |
|        | VFR NE VERFINIGINGSNAAM Mega afdrukken via PC G                                                                                                    |  |  |  |  |  |
|        | O1234     Ow Club     Electronische klok laden.     F8       Tauris meerdere liefhebbers laden.     Lege Tipes klok laden     Ctrl+F8                              |  |  |  |  |  |
|        | LH.NUM LIEFHEBBER<br>05678 Demo Compuctub M<br>Reset Tipes klok                                                                                                    |  |  |  |  |  |
|        | N Tipes chipringen toewijzen → Koppelen en beschrijven van de chipring.                                                                                            |  |  |  |  |  |
|        | Bricon toewijzen Ctrl+F9                                                                                                    |  |  |  |  |  |
|        | Atis toewijzen F11 Pinekonnels uiteren uit electronische klok E12                                                                                                  |  |  |  |  |  |
|        | Ringkoppels meerdere liefhebbers TauRIS uitlezen                                                                                                    |  |  |  |  |  |
|        |                                                                                                    |  |  |  |  |  |
|        | Toegewezen chip: Niet toegewezen: Gemarkeerd:                                                                                                    |  |  |  |  |  |
| 5      | Zoek de liefhebber op waar de ringen van gekoppeld dient te worden en doe dan                                                                                      |  |  |  |  |  |
| •      | beventeende stennen venef (lieg nu een ebiering in de entenne en dezelfde menier ele det                                                                           |  |  |  |  |  |
|        | bovenstaande stappen vanar Leg nu een chipning in de antenne op dezende manier als dat                                                                             |  |  |  |  |  |
|        | je een poot in de antenne houdt (dus niet plat)                                                                                                    |  |  |  |  |  |
| 6      | Nu zie je na dat de Entertoets te hebben ingedrukt de chipcode verschijnen achter het                                                                              |  |  |  |  |  |
|        |                                                                                                    |  |  |  |  |  |
| 7      | Herhaal de bovenstaande stannen onnieuw voor de volgende chinringen aan de                                                                                         |  |  |  |  |  |
| '      | rie multiplication de la la la la la la la la la la la la la                                                                                                    |  |  |  |  |  |
|        | Ingnummers te koppelen                                                                                                    |  |  |  |  |  |
|        |                                                                                                    |  |  |  |  |  |

| Foutmeldingen tijdens het koppelen of beschrijver                                                                                                    | l                                                                                                    |
|----------------------------------------------------------------------------------------------------|----------------------------------------------------------------------------------------------------|
| Schrijf fout                                                                                                    | Waarschijnlijk is de poortinstelling niet goed. Controleer<br>de poortinstellingen in het Hoofdscherm van Autokon voor<br>Windows. Voer zondig een commutatie test uit |
| Lees fout       Image: Constraint of the second second secon | Chipring of Chipclip te vroeg uit de antenne gehaald<br>Chipring of Chipclip erin leggen zoals je een poot in de ring<br>houd dus plat                                 |
| Schrijf fout X<br>De chipring is niet beschrijfbaar                                                                                                    | De chipring is niet beschrijf baar, is bijv. een SID 500 ring<br>die kan je namelijk niet beschrijven                                                                  |

#### Ik krijg geen verbinding tussen Tipes en Autokon

Overtuig u ervan dat u voor Autokon de juiste versie heeft Minimaal Versie 21.02

Om een juiste verbinding tot stand te brengen tussen Tipes en pc volg onderstaande stappen.

Verwijder eerst de klok van de kabel Zet de inkorfantenne onder stroom Haal de 2 kaartjes over de antenne. Sluit nu de klok aan op de inkorfantenne Maak pc-verbinding op de klok of kies Koppelen indien u chipringen wilt gaan koppelen. Start Autokon op om data te versturen of te ontvangen met Tipes

Indien er tijdens gebruik plotseling geen verbinding tot stand gebracht kan worden herhaal dan bovenstaand stappen opnieuw

#### Onze pc-laptop heeft geen Compoort (werken met USB Compoort kabel)

Er zijn steeds meer verenigingen die een pc hebben zonder compoort. Dit is op te lossen door een usb compoort kabel aan te schaffen. Let wel bij aanschaf er op of deze geschikt is voor het besturingssysteem wat u op de pc gebruikt. Eenmaal geïnstalleerd op uw pc dient u er op te letten dat deze ten alle tijden met gebruik in een en dezelfde USB-poort is gestoken. Indien u dit verzuimd heeft u grote kans dat de pc de poort anders wordt ingesteld waardoor dataverkeer niet meer mogelijk is.

Oplossing:

Controleer of de USB compoort de juiste compoort nr heeft (raadpleeg gebruiksaanwijzing fabrikant USB compoortkabel) Sluit de USB compoort kabel op de USB poort welke u gebruikt heeft tijdens installatie van de USB compoort kabel Verwijder de drivers van de USB compoortkabel en installeer deze opnieuw en stel de juiste compoort weer in tijdens installatie van de kabel. (raadpleeg gebruiksaanwijzing fabrikant USB compoortkabel)

Compuclub Heeft uitgebreide handleidingen gemaakt per Windows versie hoe een USB-to-Serial aansluit

Klik hier voor de Windows versie : Windows 8.1

**Tip:** Mocht van de ene op de andere dag de USB-to-Serial kabel niet meer werken kijk dan ook eens bij **Automatische Driver update (Windows 8.1**)

#### Automatische Driver update Windows 8.1

#### Instelling voor Apparaatinstalatie

Als U de **Sweex cd005 USB-to-Serial** gebruikt i.c.m. **Autokon voor Windows 19.XX** en U heeft als besturingssysteem Windows 7 of Windows 8 kan het voorkomen dat van het ene op het andere moment de **USB-to-Serial kabel** niet meer werkt, Dit komt meestal omdat Windows Automatisch drivers/stuurprogramma's download als er een nieuwere versie beschikbaar is . Download HIER de Sweex cd005 driver van de Sweex website. **De eerste keer moet u de foutieve driver verwijderen en daarna de juiste instaleren (denk eraan dat U administrator rechten heeft) hieronder staat beschreven hoe U instelling voor <b>Apparaatinstalatie** kunt wijzigen. **Besturingssystemen: Windows 7** Je kunt het aanbieden van drivers via Windows update blokkeren, namelijk via de volgende stappen:

- □ Klik op start
- □ Klik met de rechtermuisknop op Computer
- □ Kies voor **eigenschappen**
- □ Klik op Geavanceerde Systeeminstellingen
- □ Klik op het tabblad Hardware
- □ Klik op Instellingen voor apparaatinstallatie
- □ Selecteer hier Nooit stuurprogramma's via Windows Update installeren
- □ Klik op Wijzigingen opslaan
- □ Klik, indien aangeboden, op **doorgaan**

Je krijgt nu geen stuurprogramma's meer aangeboden via Windows Update. Persoonlijk hanteer ik deze instellingen altijd daar ik graag zelf bepaal wanneer ik mijn stuurprogramma's bijwerk en dit dan doe via de pagina van de hardware fabrikant.

#### Besturingssysteem: Windows 8 en 8.1

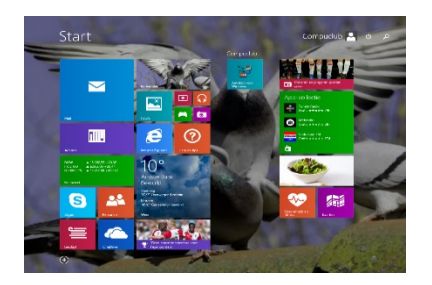

Vanuit het startscherm Type '**config**'' en druk op enter klik op systeem en beveiliging daarna systeem

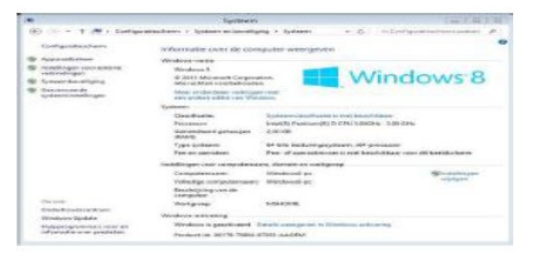

Klik op geavanceerde systeeminstellingen

| Sanda and have been                                                        |                                                                       | Estamo contra forma                                                              |
|----------------------------------------------------------------------------|-----------------------------------------------------------------------|----------------------------------------------------------------------------------|
| Computernaam                                                               | Hardware                                                              | Geavanceerd                                                                      |
| Apparastbeheer<br>Apparaatbeheer ;<br>de computer is ge<br>de eigenschappe | peft een overzicht<br>installeerd. U kunt<br>n van elk apparaat       | t van alle hardware die op<br>t in Apparastischeer tevens<br>t wijzigen.         |
|                                                                            | Ac                                                                    | parastbeheer                                                                     |
| U kunt bepalen g                                                           | stalatie<br>f u stuurprogramma                                        | asoftware en oadetailleerde                                                      |
| U kunt bepalen o<br>informatie voor uv                                     | stalatie<br>f u stuurprogramma<br>v apparaten wik do<br>instellingen  | asoftware en gedetallserde<br>writeaden.<br>voor apparastinstallatie             |
| U kunt bepalen d<br>informatie voor uv                                     | stalatie<br>f u stuurprogrammi<br>v epperaten wit do<br>Instellingen  | seoftware en gedetalleerde<br>wrioeden.<br>voor apparastinstallatie              |
| Instellingen voor apparaatin<br>informatie voor uv                         | stalatie<br>f u stuurprogramma<br>v apperaten wit do<br>Instellingen  | seoftware en gedetalleerde<br>winioaden.<br>voor apparaatinstallatie             |
| Instellingen voor appearach<br>informatie voor uv                          | etaliatie<br>f u atuurprogramme<br>v apparaten wik do<br>instellingen | ssoftware en gedetailserde<br>wrrioad <del>en.</del><br>veor apparastinatalistie |

klik op tabblad **HARDWARE** klik op instellingen voor apparaatinstalatie

| Wilt u stuurprogramma's en<br>downloaden? | realistische pictogr  | ammen voor de a        | apparaten |
|-------------------------------------------|-----------------------|------------------------|-----------|
| 🛞 Ja, automatisch stuurprogramma'         | s en pictogrammen dov | mloaden (aanbevolen)   |           |
| Nee, ik bepaal zelf wat er moet ge        | beuren                |                        |           |
|                                           |                       |                        |           |
|                                           |                       |                        |           |
|                                           |                       |                        |           |
|                                           |                       |                        |           |
|                                           |                       |                        |           |
| Waerom zou ik de stuurprogramma's i       | n pictogramman auton  | natisch laten download | 100       |
|                                           |                       |                        |           |

Klik op nee en dan Wijzigingen opslaan

**Belangrijk:** Zorg dat u bij Windows 8.1 T/M Windows 10 ingelogd bent met administrator rechten zodat u van Windows toestemming heeft om programma's te verwijderen en te installeren

#### Terug naar Begin

#### Hoe krijg ik een landcode en verenigingsnummer in de chipring

Op het moment dat je Koppelt wordt er automatisch een landcode en verenigingsnummer beschreven in de chipring door het kloksysteem Dit heeft dus niets te maken het verenigingsnummer in Autokon De 3 vakjes in onderhoud duiven heeft te maken met Duitse duiven Duitse ringnummers bestaan uit 3 vakjes te weten vereniging nummer, jaar en ringnummer

| Ouif toevoegen 🕞    | Duif toevoegen        |
|---------------------|-----------------------|
| 00102 UW Naam       | 00102 UW Naam         |
| Land Jaar Nummer MV | Land Jaar Nummer MV   |
| NL 18 1234567 V     | D 18 1224 0004567 V   |
| Const.tijd          | Const.tijd 00.00 00.0 |
| Get.                | Get. 000              |
| Wedvlucht           | Wedvlucht 00          |

Heeft U Nederlandse versie van Compustam voor Windows, Compustam voor Windows versie 8 of Het nieuwe Compustam 2021 Gebruik de Hoklijst.udp om uw duiven in Autokon voor Windows in te lezen. Informatie hierover staat op de Compuclub Handleidingen Website onder het kopje Compustam.

#### Ik wil in Autokon een verenigingsnummer bij het ringnummer zetten maar Autokon slaat dit vakje telkens over

Op het moment dat je Koppelt wordt er automatisch een landcode en verenigingsnummer beschreven in de chipring door het kloksysteem Dit heeft dus niets te maken het verenigingsnummer in Autokon De 3 vakjes in onderhoud duiven heeft te maken met Duitse duiven Duitse ringnummers bestaan uit 3 vakjes te weten vereniging nummer, jaar en ringnummer

| 00102 UW                        | Naam       |
|---------------------------------|------------|
| Land Jaar                       | Nummer MV  |
| NL  18                          | 1234567 V  |
|                                 |            |
|                                 |            |
| Voorbeeld NL                    | Ringnummer |
| Voorbeeld NL                    | Ringnummer |
| Voorbeeld NL<br>Inst.tijd       |            |
| Voorbeeld NL<br>onst.tijd<br>et |            |

| 00102 UW Naai      | n                      |
|--------------------|------------------------|
| Land Jaar<br>NL 18 | Nummer MV<br>1234567 V |
|                    |                        |
| Voorbeeld NL R     | ingnummer              |
| Voorbeeld NL R     | ingnumme               |
| ht of ht           |                        |

Heeft U Nederlandse versie van Compustam voor Windows, Compustam voor Windows versie 8 of Het nieuwe Compustam 2021 Gebruik de Hoklijst.udp om uw duiven in Autokon voor Windows in te lezen . Informatie hierover staat op de Compuclub Handleidingen Website onder het kopje Compustam. Terug naar Begin

#### Antivirusprogramma verwijderd omrek.exe uit map C:\Winver

Avast antivirus en de Compuclub programma's Autokon Winver en Compustam voor Windows Werken niet goed met elkaar samen zo verwijderd AVAST omrek.exe uit de map Winver een uitleg om dit op te lossen staat op onze handleidingen website Het is beter een andere (gratis) antivirus pakket te installeren als U een van het programma 's van Compuclub gebruikt

#### **Terug naar Begin**

#### Handleidingen downloaden van onze Website

Alle Handleidingen kunnen worden gedownload van onze handleidingen website op een van deze 2 manieren

| 1 / 148 10% 💌 📝 | <b>₹</b> Gereedschappen             | Ondertekenen | Opmerking |
|-----------------|-------------------------------------|--------------|-----------|
|                 | 🔄 PDF converteren naar Word of Exce | el Online    |           |
|                 | 🔁 PDF <u>m</u> aken                 |              |           |
|                 | 📝 Tekst of handtekening toevoegen   |              |           |
|                 | 8                                   |              |           |
|                 | Af <u>d</u> rukken                  | Ctrl+P       |           |
|                 | Bestand verzenden                   |              |           |
|                 | 1 Vorige pagina                     | Pijl-links   |           |
|                 | ₽ Volgende pagina                   | Pijl-rechts  |           |
|                 | 📼 Uitzoomen                         | Ctrl+Min     |           |
|                 | 🕆 Inzoomen                          | Ctrl+Plus    |           |
|                 | 📙 Aan breedte aangepast schuiven    |              |           |
|                 | Op één volledige pagina passen      |              |           |

U klik op pijltje naar beneden en klikt op de (diskette) daarna kunt u het bestand opslaan

## Handleidingen downloaden van onze Website

De 2<sup>e</sup> manier is door over de handleiding te gaan en op de (diskette) te klikken

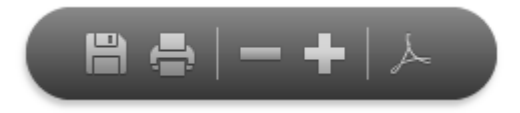

Daarna kunt U het bestand opslaan

**Terug naar Begin** 

## Melding class niet geregistreerd in Winver na upgrade Windows 10 creators update

Windows 10 november 2019 upgrade komt waarschijnlijk uit op 11 april 2017 het kan voorkomen dat Winver voor Windows de volgende melding geeft '' class niet geregisterd of MSSTDEMT.DLL missing

De oplossing voor dit probleem is het opnieuw installeren van VB Components

#### De Windows 10 Oktober 2018 wordt vanaf 12 mei 2020 niet meer ondersteund

De Windows 10 mei 2019 wordt vanaf 8 December 2020 niet meer ondersteund

Microsoft start gedwongen update voor Windows 10 1809 (oktober 2018 update)

#### gebruikers

#### Nieuwe DLL voor Mega klokken

Liefhebbers en verenigingen die mega klikken gebruiken moeten minimaal Autokon voor Windows versie 21.XX hebben

#### Adobe reader dc downloaden om handleidingen te bekijken

Adobe reader dc downloaden om handleidingen te bekijken de nieuwe adobe acrobat reader dc kunt U hier downloaden en klik op nu downloaden

Hieronder ziet u een handleiding weergegeven in de nieuwe adobe acrobat reader dc

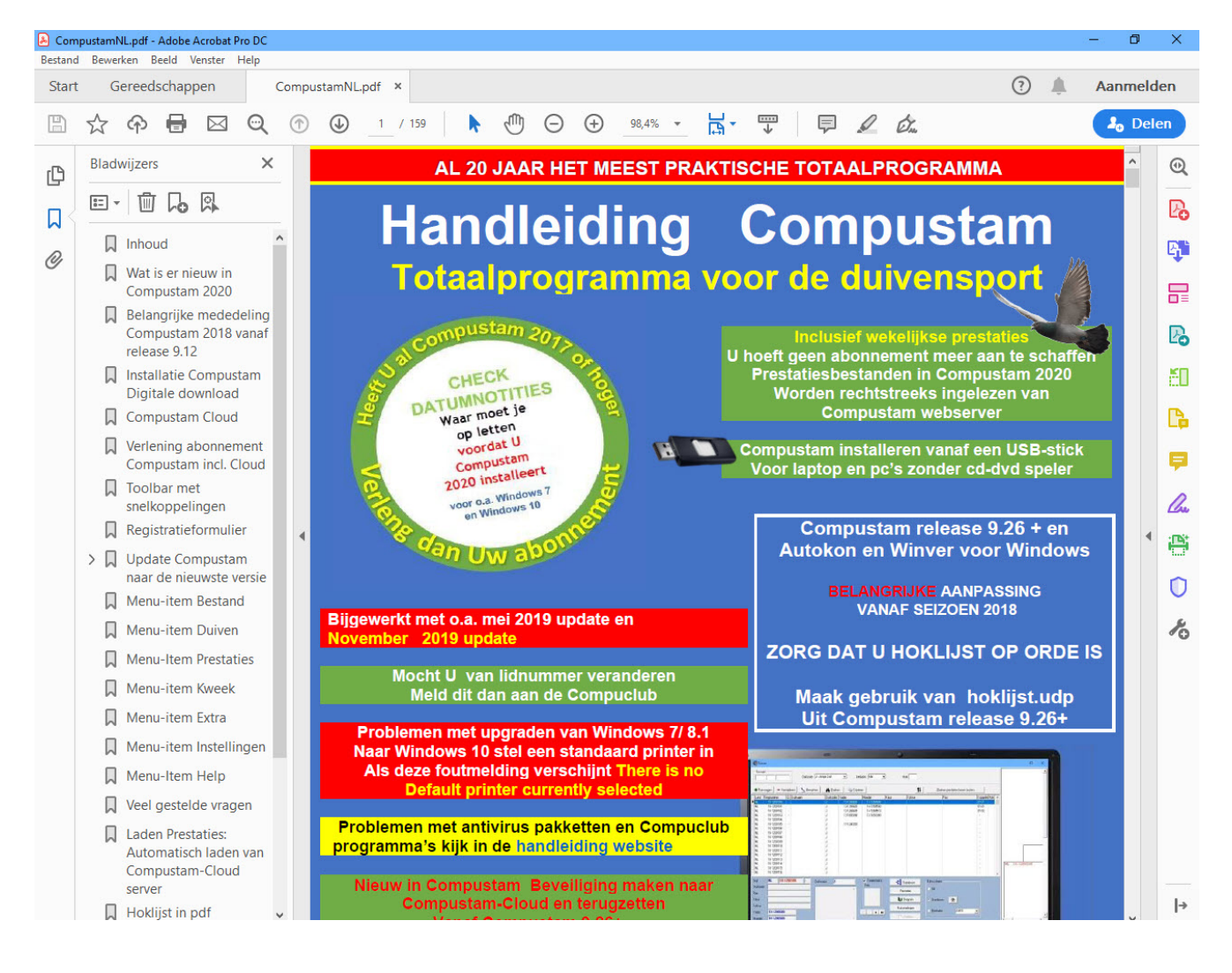

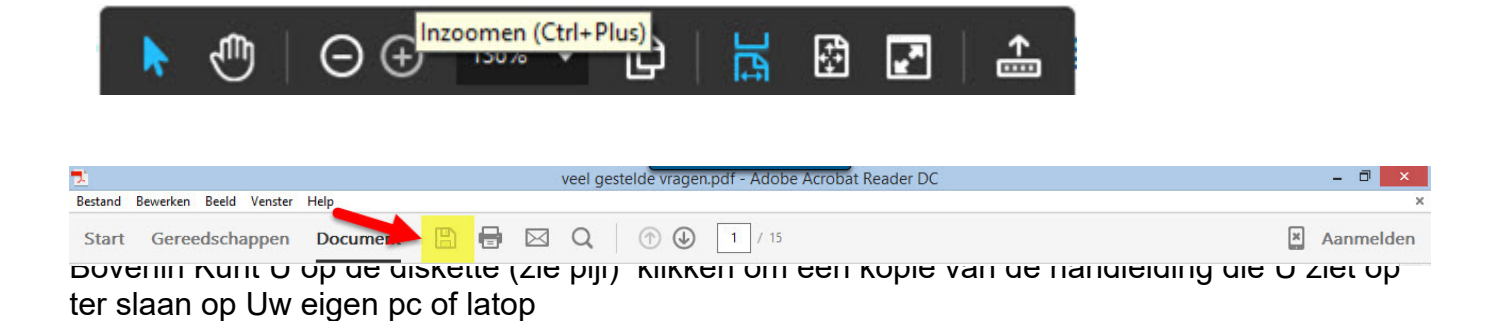

Adobe Reader gereedschappen paneel uitschakelen (zie ook handleidingen downloaden)

Het probleem

Sinds Adobe Reader DC uitgekomen is verschijnt er standaard aan de rechterkant een gereedschappen paneel

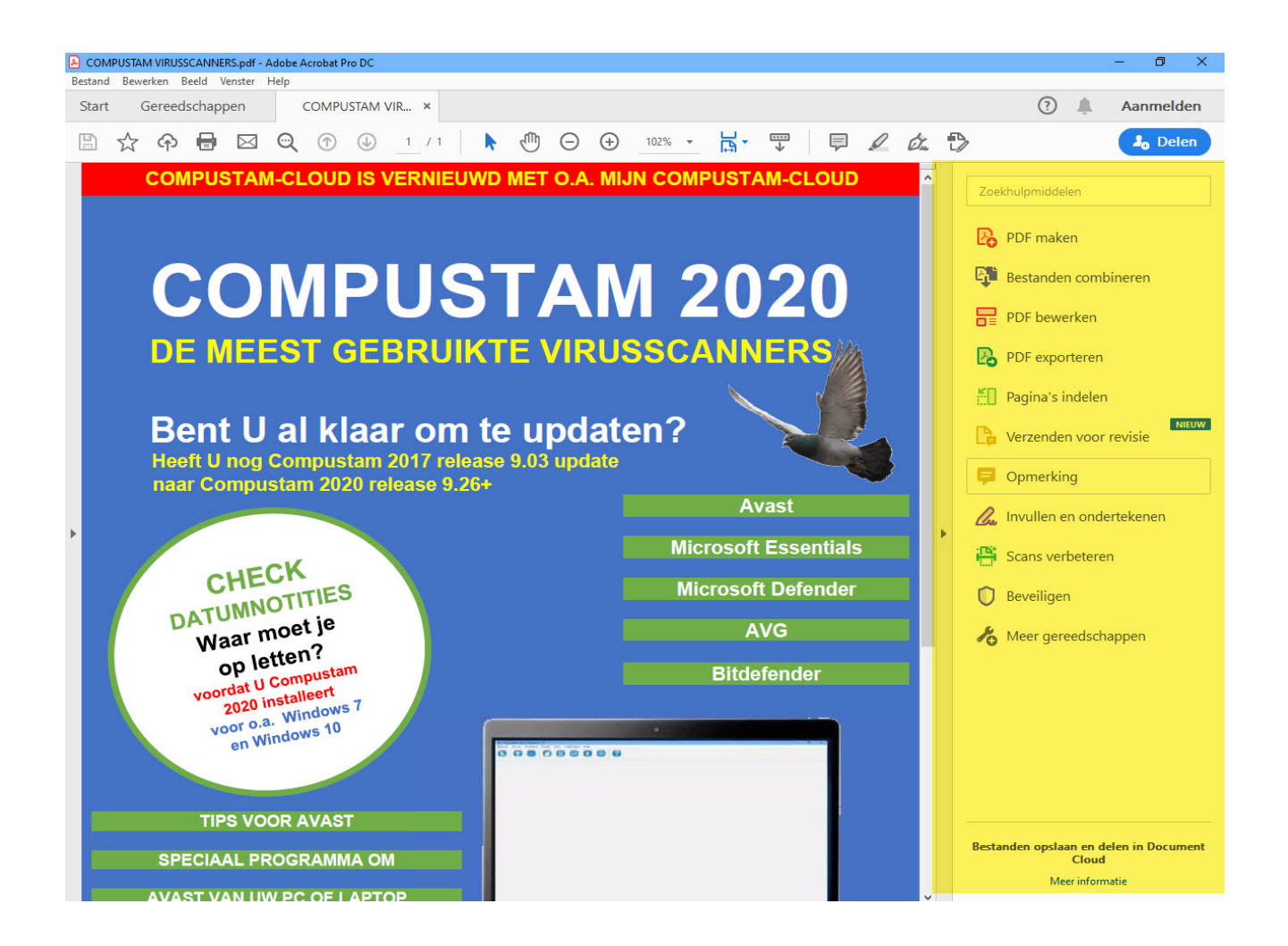

Dit werd door veel gebruikers als vervelend gevonden en daarom is er door Adobe wat aangedaan vanaf 17 juli 2015 heeft Adobe een update uitgebracht zodat het gereedschappen paneel definitief uitgezet kan worden

Voorbereiding controleer eerst op updates via menu-item help > controleren op updates U moet minimaal versie 2015.008`.20082 hebben

Uw versie controleren kunt U doen door via menu-item help info over adobe reader dc

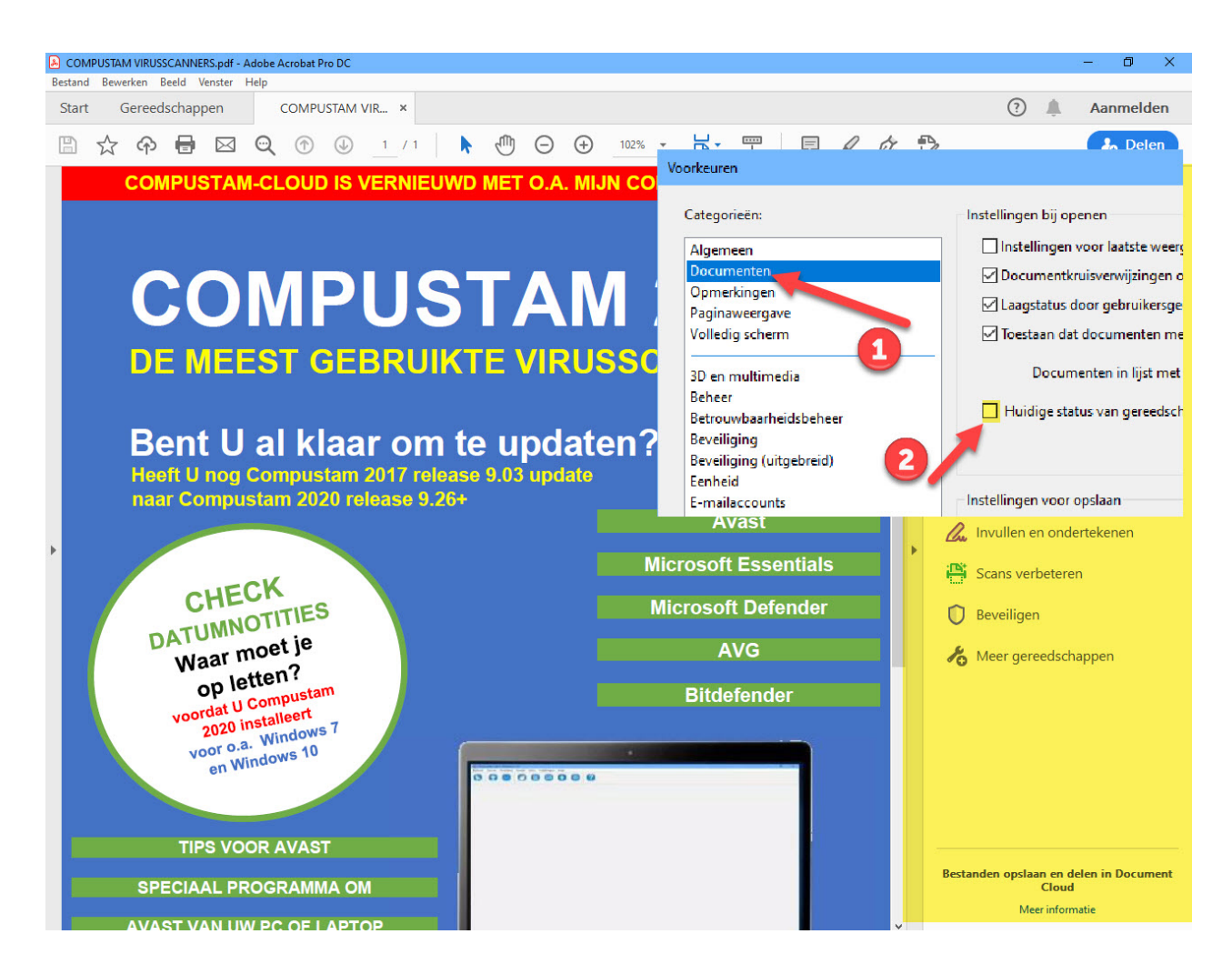

Als U Adobe Reader DC heeft geüpdatet of na 17 juli 2015 heeft gedownload van Adobe gaat U naar Bewerken en daarna Voorkeuren en onder categorieën Documenten het vinkje voor Deelvenster Gereedschappen weghalen en op ok klikken

daarna het gereedschappen paneel naar rechts schuiven zodat je een volledige pagina overhoudt

Als laatste klikt U op menu-item Bestand en kiest U voor Afsluiten

Nu verschijnt het gereedschappen paneel niet meer

De meest recente versie van 10 maart 2021 is ((2021.001.20145)

#### Compuclub wordt volledig HTTPS (zie ook handleidingen downloaden)

De Compuclub wordt volledig https vanaf eind 2016 begin 2017 is dit een feit als U handleidingen gedownload heeft van onze website download deze dan opnieuw begin 2017

omat de oude handleidingen niet meer werken eind 2016 begin 2017 omdat daar linken in staan die niet meer werken want daar staan nog HTTP linken in dus mocht Uw handleidingen niet meer correct werken kijk dan op onze webstie of er een nieuwere versie aanwezig is

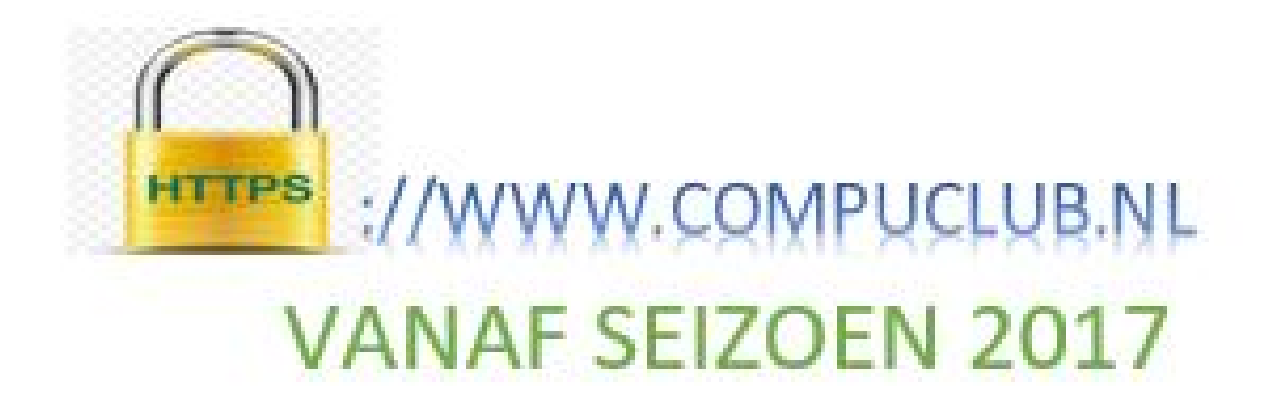

#### Ik zie geen nieuwe informatie op de Compuclub website of website wordt niet goed geladen

Als de website van de compuclub niet goed weergegeven wordt of U oude informatie te zien krijgt op onze vernieuwde website kunt U de geschidenis van internet Explorer wissen en dan via google de website van de compuclub opnieiw openen

**Open internet Explorer** 

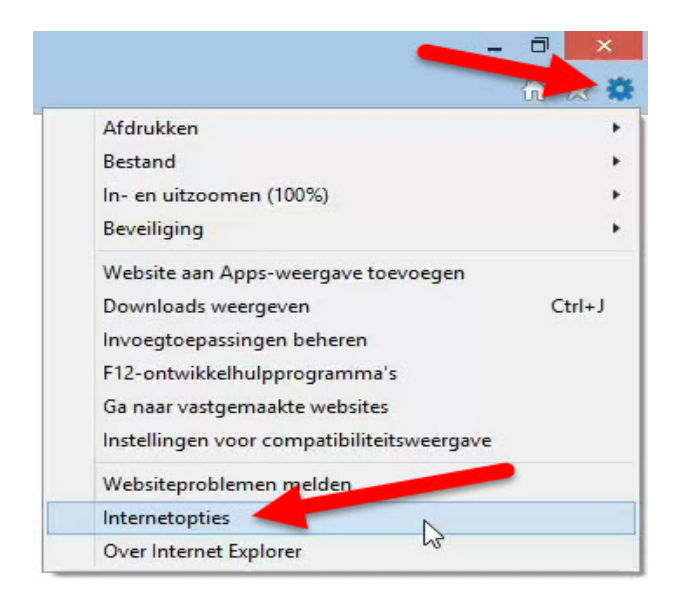

Klilk op het tandwieltje en daarna op internetopties

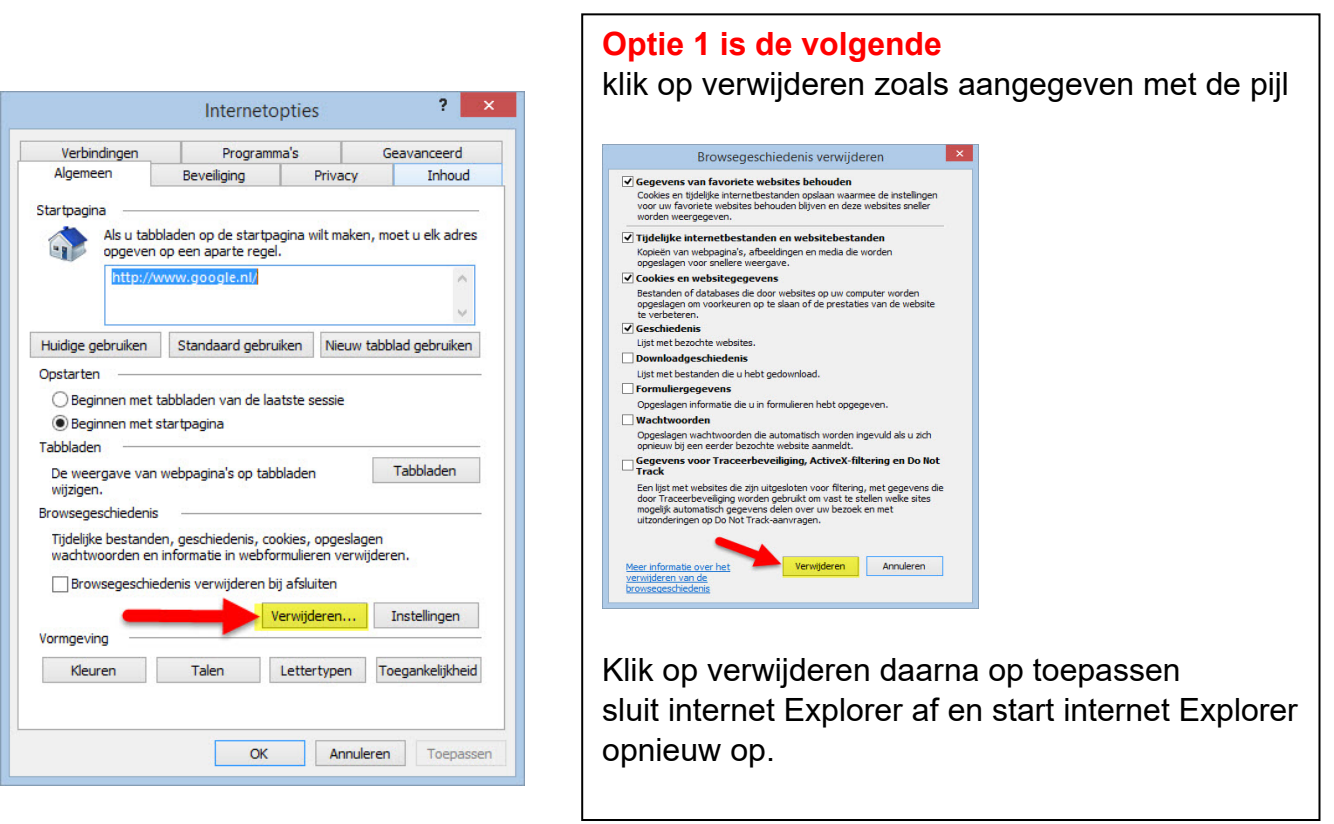

#### Terug naar begin

#### Ik zie geen nieuwe informatie op de Compuclub website of website wordt niet goed geladen

Als de website van de Compuclub niet goed weergegeven wordt of U oude informatie te zien krijgt op onze vernieuwde website kunt U de geschiedenis van internet Explorer wissen en dan via google de website van de Compuclub opnieuw openen

Open internet Explorer

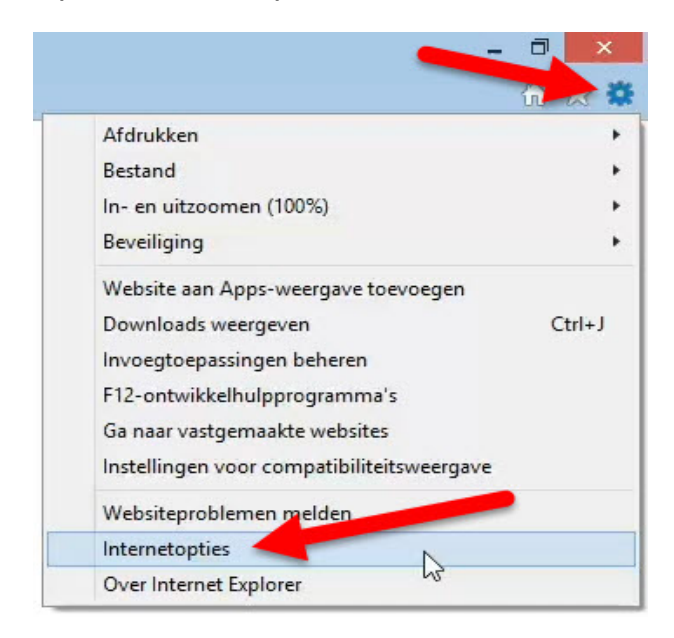

## Klilk op het tandwieltje en daarna op internetopties

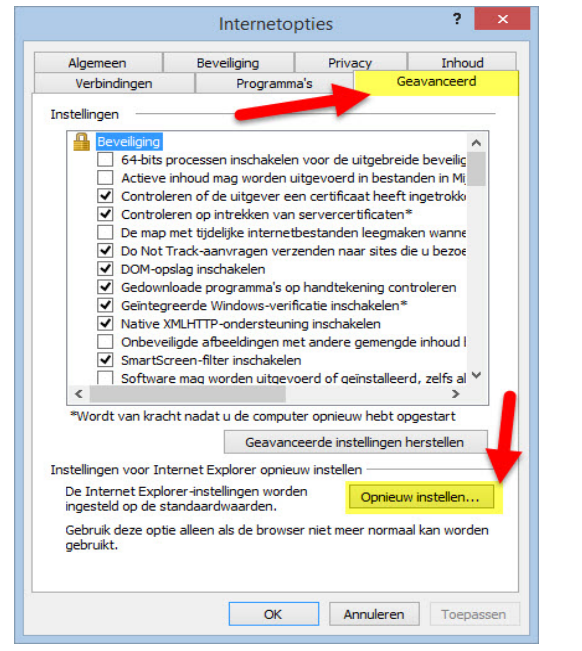

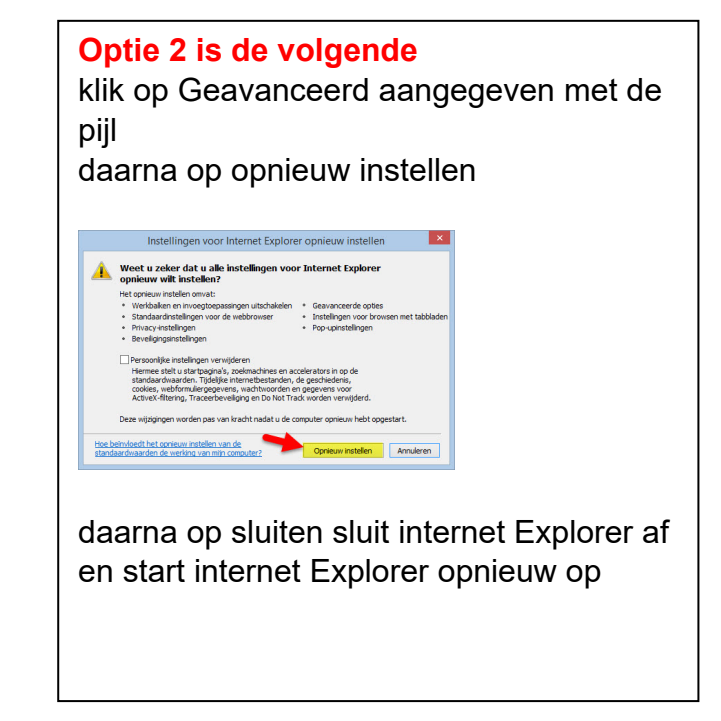

Compuclub programma's Compustam Autokon en Winver voor Windows en het nieuwe Windows 10

#### Vervallen

Op 29 juli 2015 is voor iedereen die een legitieme Windows versie van Windows 7 en Windows 8.1 heeft op zijn pc of laptop Windows 10 te downloaden.

misschien is het U opgevallen dat sinds enige tijd onderin de taakbalk een extra (Windows) logo ) staat en als U bij Windows update kijkt onderstaand scherm te zien is

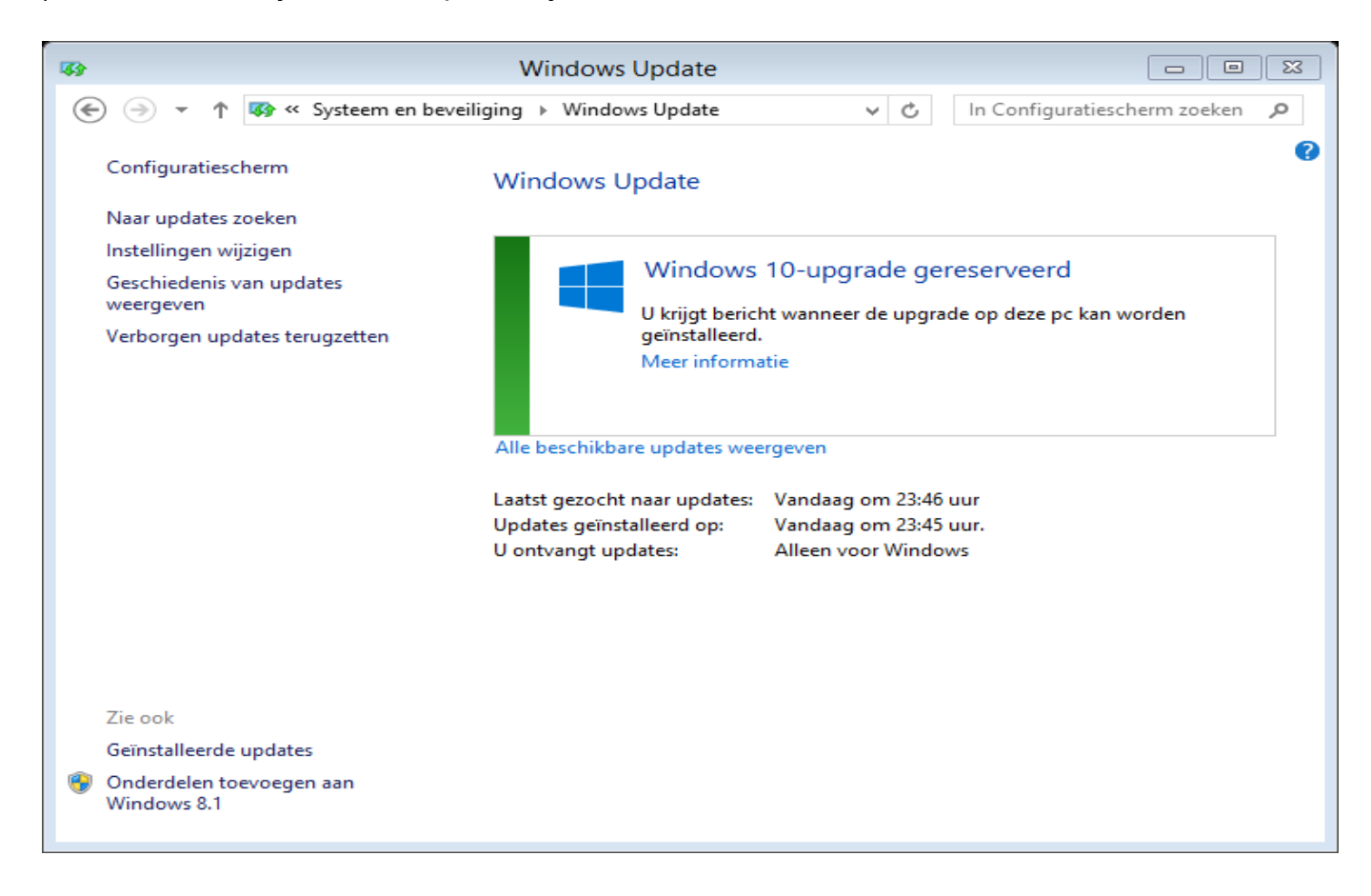

Wat kunt u het beste doen voordat U een upgrade uitvoert naar Windows 10 op 29 juli 2015 en tot 29 juli 2016 is dit GRATIS.

Maak van ieder Compuclub programma dat U heeft eerst een Back-ups op bijv. een USB stick en liefst nog een reserve op een andere USB stik voor de duidelijkheid 2 back-ups maken op 2 verschillende USB sticks

Als U niet (meer) weet hoe U dit moet doen kijk dan eerst op onze handleidingen website voor de diverse handleidingen

Welke versie van Windows 10 krijg ik als ik een upgrade doe van Windows 7 of Windows 8.1

## Welke Windows versie krijg ik na de upgrade naar Windows 10?

| Voor Windows 7          |                 |
|-------------------------|-----------------|
| Windows 7 Starter       |                 |
| Windows 7 Home Basic    | Windows 10 Home |
| Windows 7 Home          |                 |
| premium                 |                 |
| Windows 7 Professional  |                 |
| Windows 7 Ultimate      | Windows 10 Pro  |
|                         |                 |
| Voor Windows 8          |                 |
| Windows 8.1             | Windows 10 home |
| Windows 8.1 pro student |                 |
| Windows 8.1 WMC         | Windows 10 pro  |

Voor Windows 10 Home geld dat Microsoft verplicht update dus dat U Windows update niet kunt uitschakelen.

Wat betekent dit voor Autokon voor Windows van de Compuclub en de USB-to-Serial kabel dat de kans groot is dat U met enige regelmaat de sweex driver opnieuw moet installeren dit staat ook beschreven in onze handleidingen over deze sweex kabel die te vinden zijn op onze website

hierin staat ook beschreven hoe U automatische driver updates uitschakelt

U bent voor als nog niet verplicht om Uw besturingssysteem te upgraden van Windows 7 of Windows 8.1

<u>Windows 7 blijft nog ondersteuning krijgen tot 2020</u> <u>en Windows 8.1 blijft nog ondersteuning krijgen tot 2023 maar</u> <u>er zullen geen nieuwe dingen aan deze Windows versies</u> <u>worden toegevoegd</u> <u>het gaat alleen om beveiliging updates</u>

### Update Bricon Xtreme en Speedy Xtreme

## **Update Bricon Xtreme en Speedy Xtreme**

Voor de gebruikers van de Bricon Xtreme en Bricon Speedy Xtreme is er een nieuwe NPO goedgekeurde software update beschikbaar, versie NL 3.10. De gebruikers kunnen deze update zelf gemakkelijk uitvoeren via het programma PrintManager. Een handleiding staat op de site van Bricon.

Deze update heft het probleem op van geslachtenwissel M/V bij boven voornoemde klokken.

Voor de Bricon Little en New look is er geen update benodigd!

Met Compustam versie 8 en Compustam 2020 kunt U een hoklijst.udp maken en gebruiken in Winver en Autokon voor Windows versie 2020

Als U Uw Duiven al in Autokon voor Windows heeft staan kunt U het beste nadat U de update maar de nieuwste software versie van Bricon Xtreme en Speedy Xtreme naar Versie NL 3.10 heeft geüpdatet laad dan Uw Bricon Xtreme of Speedy Xtreme opnieuw met Uw duifgegevens (koppeltabel) vanuit Autokon voor Windows

Weet U niet hoe U een hoklijst.udp maakt met Compustam versie 8 en Compustam 2019 kijk dan in de handleidingen Compustam 2019 Autokon en Winver voor Windows en ook staan er verschillende tips en trucs op onze website

#### Bron: Op de Hoogte 24 maart 2017 en Bricon Website

#### Mogelijke foutmelding na upgrade van Windows 7 of Windows 8.1 naar Windows 10

Na de upgrade van Windows 7 of Windows 8.1 naar Windows 10 kan de volgende fout zich voordoen tijdens het opstarten van Compustam 2021

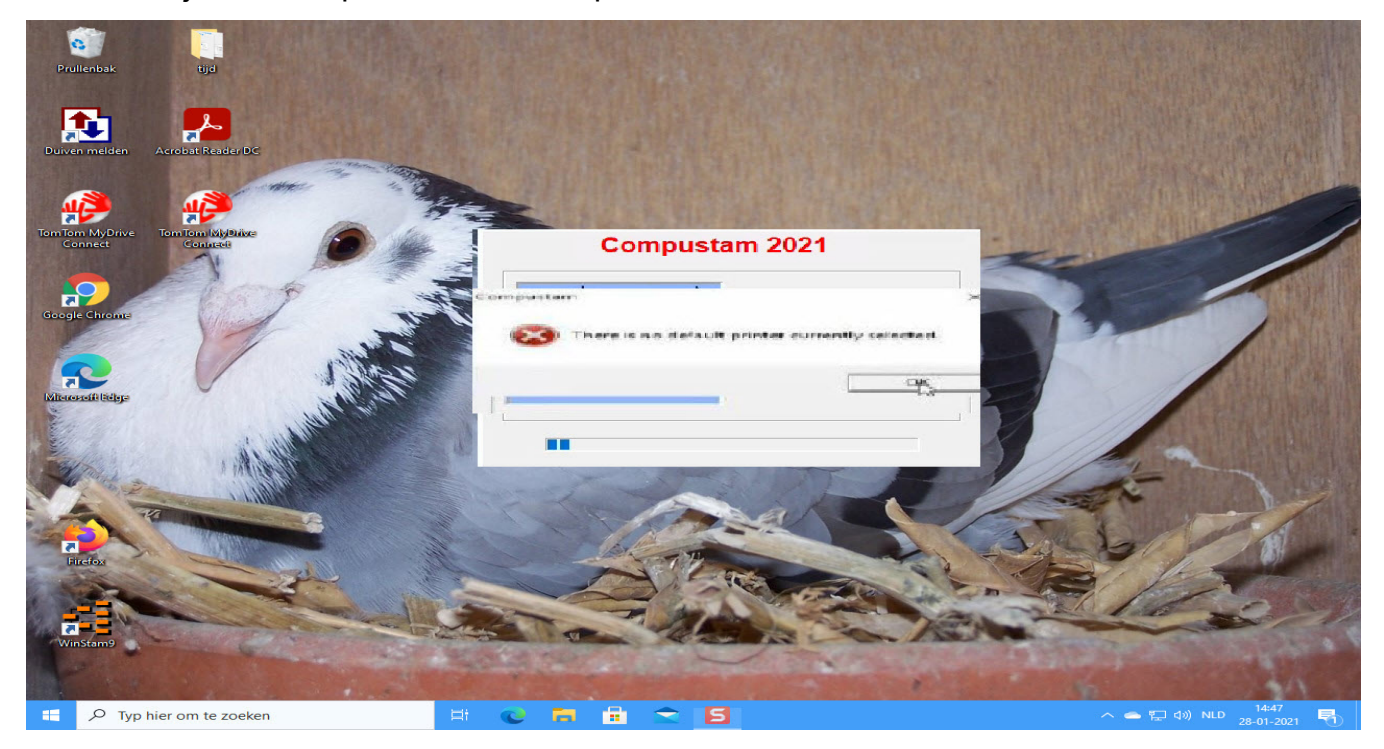

Dit komt omdat er geen standaard printer is ingesteld in Windows 10. U kunt dit oplossen door op de Windows Zoekknop te klikken type configuratiescherm Ga naar Configuratiescherm daarna Hardware en geluiden

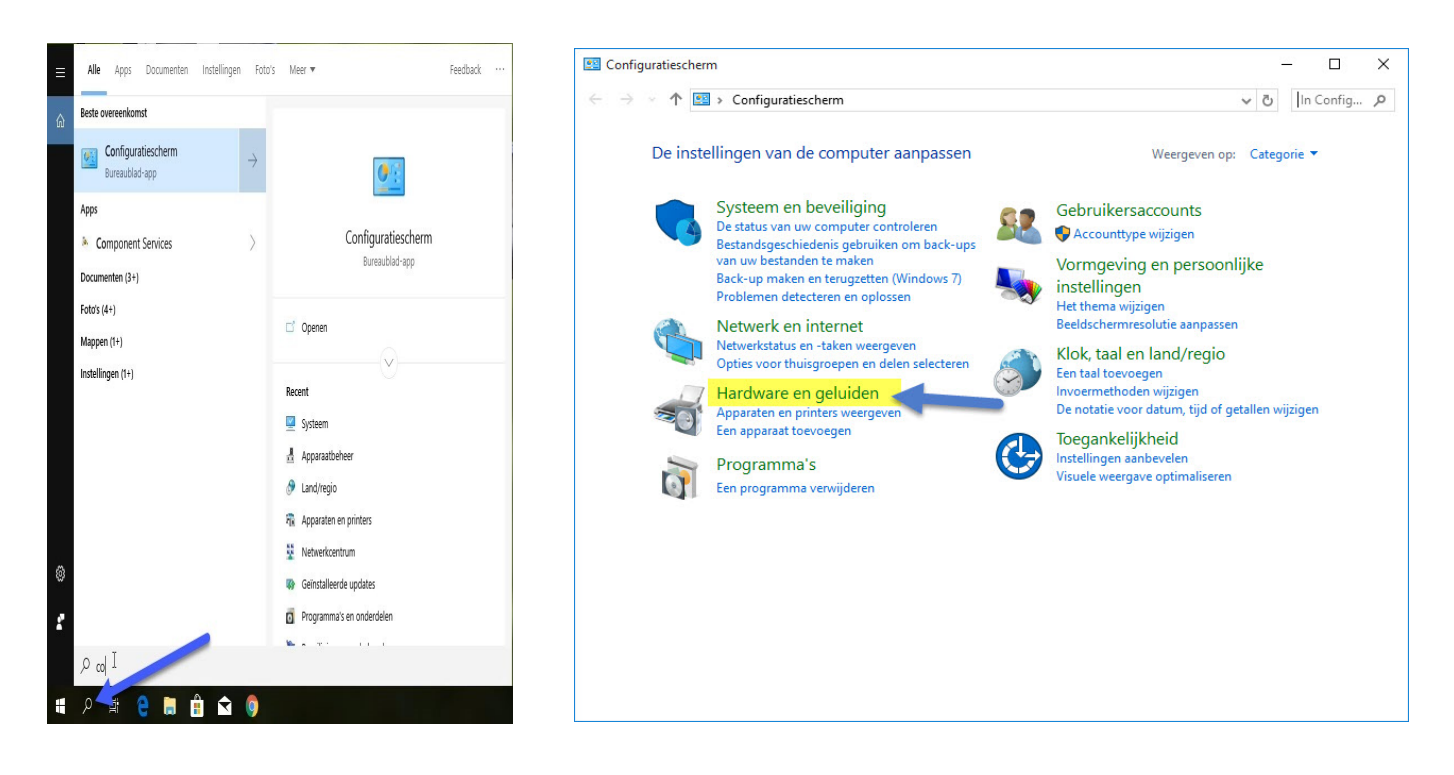

Mogelijke foutmelding na upgrade van Windows 7 of Windows 8.1 naar Windows 10

#### Ga naar Apparaten en printers

|   | Hardware en geluiden                                                                                                    |          |                                                                                                    |                  | 0.000       |                  |      | $\times$ |
|---|----------------------------------------------------------------------------------------------------|----------|----------------------------------------------------------------------------------------------------|------------------|-------------|------------------|------|----------|
| ~ | → ~ 个 🖶 > Configurat                                                                                                    | iescherm | > Hardware en geluiden                                                                                                    | ō                |             | In Confi         | g    | 9        |
|   | Configuratiescherm<br>Systeem en beveiliging<br>Netwerk en internet<br><b>Hardware en geluiden</b><br>Programma's<br>Gebruikersaccounts<br>Vormgeving en persoonlijke<br>instellingen<br>Klok, taal en land/regio<br>Toegankelijkheid |          | Apparaten en printers       Een apparaat toevoegen   Geavanceerde printerinstellingen   Muis         Opstartopties voor Windows To Go wijzigen       Muis         Automatisch afspelen       Standaardinstellingen voor media of apparaten wijzigen           Cd's of andere media automatisch afspelen       Geluid         Systeemvolume aanpassen   Systeemgeluiden wijzigen   Audioapp       Energiebeheer         Instellingen voor energiebesparing wijzigen   Het gedrag van de aan/       Energiebeheer | arater<br>uit-kr | ) Ap        | paraatb<br>heren | ehee | . 13     |
|   |                                                                                                    |          | Wijzigen wanneer de computer in slaapstand gaat   Een energiebehe<br>Beeldscherm<br>Tekst en andere items groter of kleiner maken   Beeldschermresolutie<br>Flikkeren van beeldscherm verhelpen (vernieuwingsfrequentie)                                                                                                    | ersche           | :ma<br>>ass | selecter         | en   |          |

Klik bij printers een van de printers aan met de rechtermuisknop en stel deze als standaard printer in

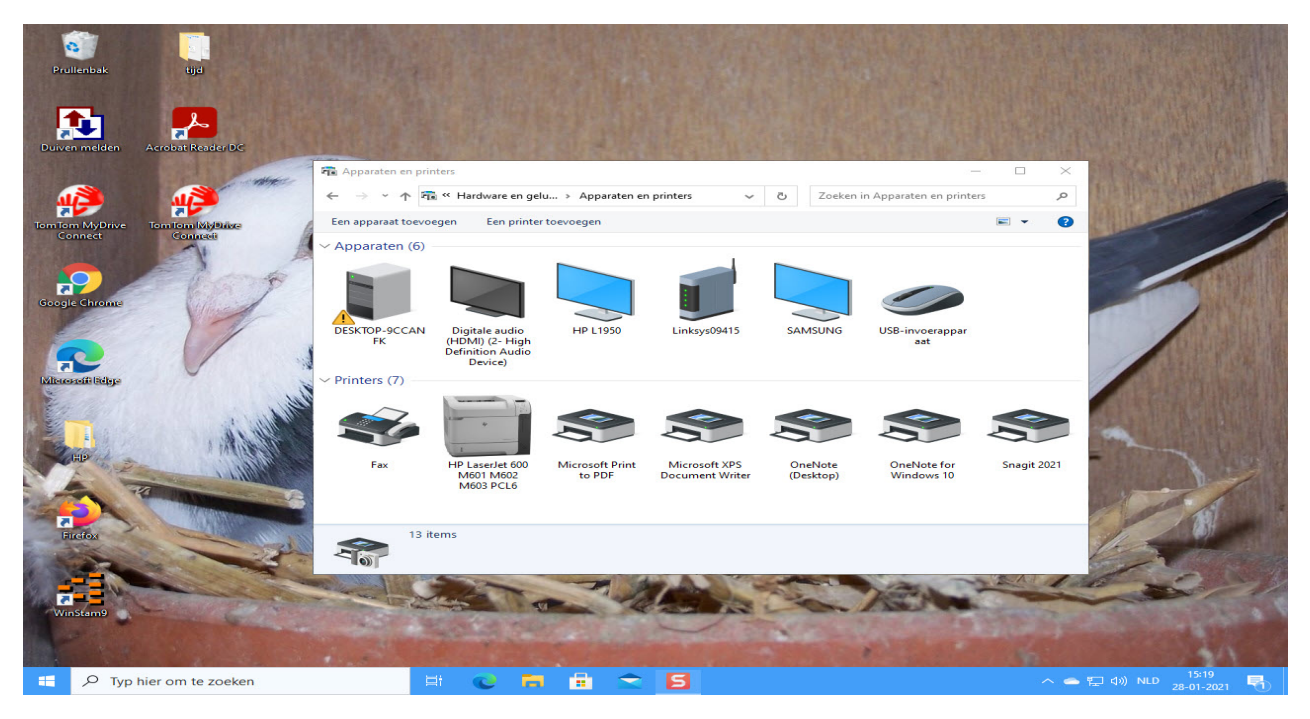

**Tip:** Dit kan ook voorkomen in Windows 7 of Windows 8.1 bijv. na een update van een printer driver Volg dezelfde stappen in Windows 8.1 en klik in Windows 7 op de start knop en ga naar apparaten en printer toe om een printer als standaard in te stellen

Mogelijke foutmelding na upgrade van Windows 7 of Windows 8.1 naar Windows 10

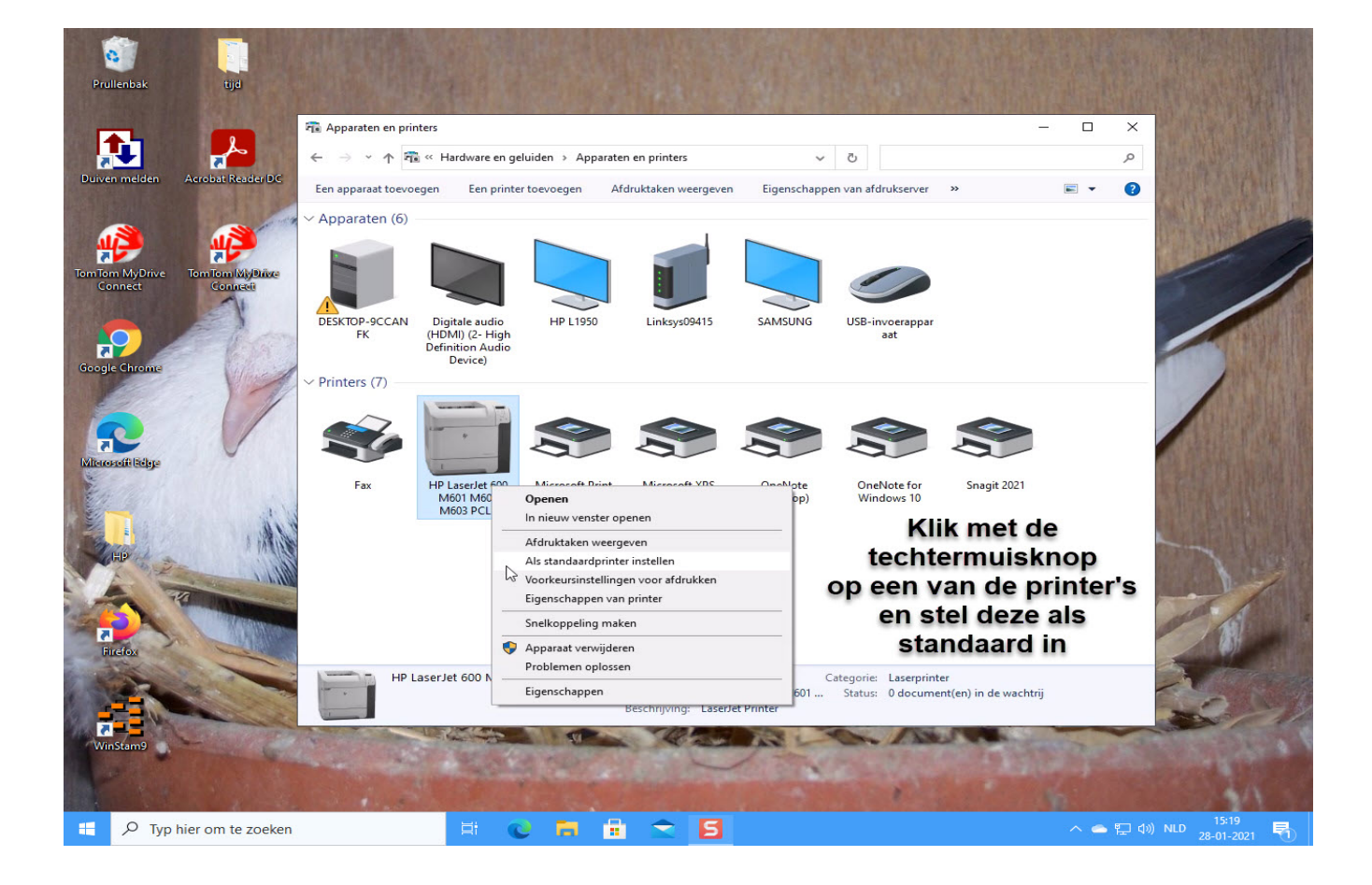

**Tip:** Dit kan ook voorkomen in Windows 7 of Windows 8.1 bijv. na een update van een printer driver Volg dezelfde stappen in Windows 8.1 en klik in Windows 7 op de start knop en ga naar apparaten en printer toe om een printer als standaard in te stellen

Mogelijke foutmelding na upgrade van Windows 7 of Windows 8.1 naar Windows 10

Er is ook gebleken dat als Windows 10 het besturingssysteem upgrade van bijvoorbeeld versie 2004 naar 2009 dit probleem ook voordoet

| Over Windows X                                                                                                    |                                                                                                    |
|----------------------------------------------------------------------------------------------------|----------------------------------------------------------------------------------------------------|
| Windows 10                                                                                                    |                                                                                                    |
| Microsoft Windows<br>Versie 1903 (build van besturingssysteem 18362.145)<br>© 2019 Microsoft Corporation. Alle rechten voorbehouden.                                                                                                    |                                                                                                    |
| Het besturingssysteem Windows 10 Pro en de bijbehorende<br>gebruikersinterface worden beschermd door handelsmerken en andere<br>bestaande of aangevraagde rechten voor intellectueel eigendom in de<br>Verenigde Staten en andere landen/regio's. |                                                                                                    |
| Het gebruiksrecht is onder de <u>licentievoorwaarden voor</u><br><u>Microsoft-software</u> verleend aan:<br>Windows-gebruiker                                                                                                    |                                                                                                    |
| ОК                                                                                                    | Over Windows X                                                                                                    |
|                                                                                                    | Windows 10                                                                                                    |
|                                                                                                    | Microsoft Windows<br>Versie 1909 (build van besturingssysteem 18363.535)<br>© 2019 Microsoft Corporation. Alle rechten voorbehouden.                                                                                                    |
|                                                                                                    | Het besturingssysteem Windows 10 Pro en de bijbehorende<br>gebruikersinterface worden beschermd door handelsmerken en andere<br>bestaande of aangevraagde rechten voor intellectueel eigendom in de<br>Verenigde Staten en andere landen/regio's. |
|                                                                                                    | Het gebruiksrecht is onder de <u>licentievoorwaarden voor</u><br><u>Microsoft-software</u> verleend aan:<br>Windows-gebruiker                                                                                                    |
|                                                                                                    | OK                                                                                                    |

U kunt Controleren Welke versie U heeft door in zoeken in Windows Winver te typen en als het versienummer veranderd is moet U bovenstaande nogmaals uitvoeren

#### **Compustam Cloud**

Om van Compustam Cloud gebruik te kunnen maken heeft U een Gebruikersnaam en wachtwoord nodig deze worden door de Compuclub aan U verstrekt als U Compustam 2017 of hoger heeft. Compuclub gebruikt het emailadres dat U gebruikt heeft toen U een nieuwe of upgrade licentie heeft aangeschaft

Heeft U geen email voor Compustam Cloud ontvangen vergeet dan niet ook te kijken in de map ongewenste email of spam en zet het emailadres in U adresboek zodat het als U Uw inloggegevens kwijt bent deze gewoon in postvak in zal verschijnen

Als U bent ingelogd in Compustam Cloud vind U daar een uitgebreide handleiding

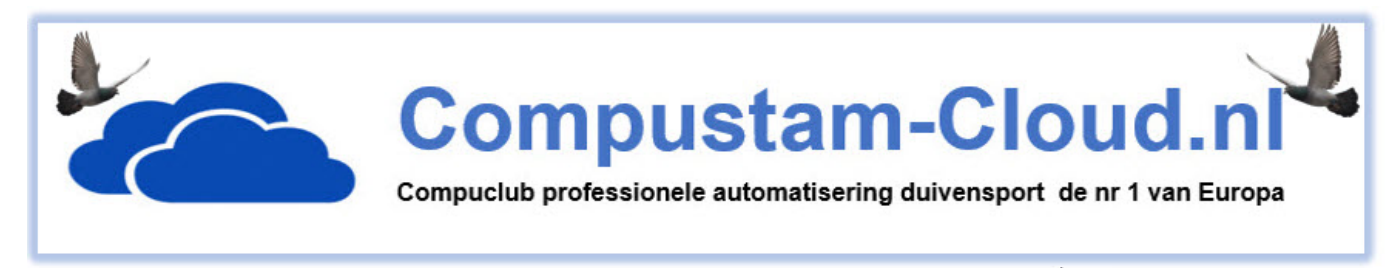

#### Terug naar Begin

Compustam Cloud Gegevens uploaden

Belangrijk om te weten voordat U Uw gegevens Upload naar Compustam Cloud Uw Compustam Cloud stamboomgegevens worden elke keer overschreven Bijv. als U 100 duiven in Compustam-Cloud heeft staan en U verwijderd 5 duiven uit de duifgegevens van Compustam 2021 en vervolgens upload U opnieuw naar Compustam Cloud staan er nog maar 95 duiven in Compustam Cloud dat klinkt logisch maar U beheerd U duiven in Compustam 202 die op U pc of laptop staat dus geld eigenlijk wat er altijd geld maak eerst een back-ups van U gegevens op bijv. een usb-stick en bewaar Uw registratie gegevens goed Weet U niet hoe U een back-ups maakt op een USB-stick

#### Verlenging Compustam Cloud 2020 naar 2021

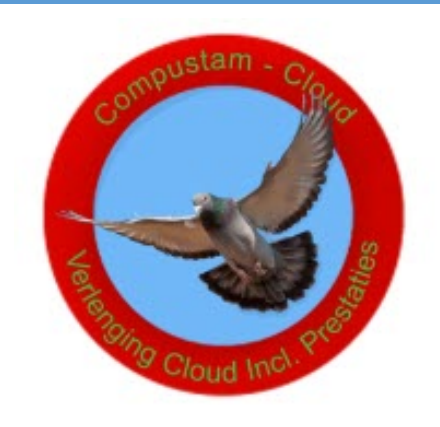

Verlenging Compustam Cloud (2019 naar 2020) incl. Wekelijkse prestaties 2018 via Compustam Cloud server.

Onmisbaar voor de moderne Duivenliefhebbers!!

Met de verlenging van Compustam-Cloud 2020 naar 2021 bent U verzekerd dat U weer een jaar online kunt. U kunt via iPad of telefoon online stambomen inzien. Maar wat heel belangrijk is.. U bent verzekerd dat U probleemloos elke week Uw prestatiebestand kunt binnenhalen. U heeft de resultaten dus wekelijks binnen

handbereik waarmee U gedurende het lopende seizoen (1 jaar lang) alle resultaten direct beschikbaar hebt in de vorm van standen voor bijvoorbeeld voor Uw aangewezen duiven op de poulelijst. Tijdens de vluchten geeft een simpele muisklik informatie over de beste doffer, duivin, jonge duif Vitesse duif, midfond duif asduif oud en asduif jong op dat moment. U hoeft niet meer te twijfelen welke duiven U moet inmanden en in welke volgorde. Let Op de verlening vind plaats vanaf de datum van het verlopen van Uw abonnement

| d Duiven | Prestyties Kweek Extra Instellingen Help<br>Onderhoud vluchten<br>Onderhoud prestaties<br>Verwijderen prestaties                              |                                                                                                    |   |  |
|----------|----------------------------------------------------------------------------------------------------|----------------------------------------------------------------------------------------------------|---|--|
| K        | Bladeren per vlucht<br>Bladeren per vlucht<br>Bladeren per duif<br>Zoeken beste duiven<br>Jaaroverzicht<br>Kopprijzen hok<br>Laden prestaties | Account verlopen     Uw account voor Compustam-Cloud is verlopen     Verleng uw account via de webwinkel van Compuclub     Als u uw account wilt verlengen kunt u via onderstaande knop rechtstreeks naar de webwinkel.     Met een geldig account ontvangt u ook wekelijks automatisch de prestaties van de vluchten     waaraan u deelneemt. | × |  |
| en l     | aden prestaties ook met mee                                                                                                    | Naar webwinkel X Annuleren                                                                                                    |   |  |

Als je niet verlengd kan je gewoon de Compustam versie blijven gebruiken <u>Echter</u> je kan dan geen prestaties ophalen uit de Cloud <u>En de Compustam-Cloud kan je niet bezoeken</u> Let Op: Uw Compustam versie wordt nog wel gewoon automatisch geüpdatet

#### Terug naar Begin

## Mijn Compustam Cloud

## Nieuw onderdeel in Cloud omgeving

|                                                                                                    | Start nagina Cloud                                                                                                    | Miin Compustam Cloud                                                                                                    | Contact     Ø Help                                                                                                    | Fe Litiloggen                                                                                                    |
|----------------------------------------------------------------------------------------------------|----------------------------------------------------------------------------------------------------|----------------------------------------------------------------------------------------------------|----------------------------------------------------------------------------------------------------|----------------------------------------------------------------------------------------------------|
|                                                                                                    |                                                                                                    |                                                                                                    |                                                                                                    |                                                                                                    |
|                                                                                                    | Ν                                                                                                    | <u>lijn Beveiliging gegevens (b</u>                                                                                                    | <u>packups)</u>                                                                                                    |                                                                                                    |
|                                                                                                    | U kunt max<br>Let op<br>Windows vult automat                                                                                                    | ximaal 3 beveiliging gegevens van Compusta<br>Bij download slaat u het bestand ALTIJD op<br>isch Winstam9(1).bck aan indien er al een windien er al een windien                                                                                                    | m bewaren in de Cloud.<br>als <u>Winstam9.bck</u> .<br>nstam9.bck bestaat in de doelm                                                                                                    | ap.                                                                                                    |
| Nr.                                                                                                    | Beveiliging                                                                                                    | Datum                                                                                                    | Tijd                                                                                                    | Download                                                                                                    |
| 12                                                                                                    | Beveiliging gegevens                                                                                                    | 11-07-2020                                                                                                    | 19:33:18                                                                                                    | Download                                                                                                    |
| 46                                                                                                    | Beveiliging gegevens                                                                                                    | 09-07-2020                                                                                                    | 10:41:40                                                                                                    | Download                                                                                                    |
| 45                                                                                                    | Beveiliging gegevens                                                                                                    | 07-06-2020                                                                                                    | 21:01:16                                                                                                    | Download                                                                                                    |
|                                                                                                    |                                                                                                    |                                                                                                    |                                                                                                    |                                                                                                    |
|                                                                                                    | M                                                                                                    | <u> Iijn Registratie bestand Cor</u>                                                                                                    | <u>npustam</u>                                                                                                    |                                                                                                    |
|                                                                                                    | U kunt hier uw registratie<br>Let<br>Windows vult at<br>Standaard map van uw Compust                                                                                                    | bestand Compustam downloaden of de velde<br>t op: Bij download slaat u het bestand ALTIJD<br>utomatisch Reg(1), dat aan indien er al een Re<br>am is C:Winstam9 tenzij u anders heeft aang                                                                                                    | n met de hand invullen in Comp<br>op als Reg.dat.<br>gg.dat bestaat in de doelmap<br>jegeven tijdens de installatie var                                                                                                    | ustam.<br>n Compustam.                                                                                                    |
| Klantnum                                                                                                    | mer Geregistreerde naar                                                                                                    | m Lidnr :                                                                                                    | Sleutel                                                                                                    | Download                                                                                                    |
| Uw Klanter                                                                                                    | nnummer Uw naam                                                                                                    | Uw Lidnummer                                                                                                    | Uw sleutel                                                                                                    | Download                                                                                                    |
|                                                                                                    |                                                                                                    | Mijn Installatie Compus                                                                                                    | <u>tam</u>                                                                                                    |                                                                                                    |
|                                                                                                    | U kunt h                                                                                                    | Mijn Installatie Compus                                                                                                    | <b>tam</b><br>pustam downloaden.                                                                                                    |                                                                                                    |
| Nr.<br>1                                                                                                    | U kunt h<br>Onderwerp<br>Setup Installatie                                                                                                    | Mijn Installatie Compus<br>nier de installatie programma PC versie Com<br>Naam<br>Compustam 2020                                                                                                    | <b>tam</b><br>pustam downloaden.<br>Versie<br>Versie 9                                                                                                    | Download<br>Download                                                                                                    |
| Nr.                                                                                                    | U kunt h<br>Onderwerp<br>Setup Installatie                                                                                                    | Mijn Installatie Compus<br>nier de Installatie programma PC versie Com<br>Naam<br>Compustam 2020<br>Mijin heln bestanden Comp                                                                                                    | tam<br>pustam downloaden.<br>Versie<br>Versie 9                                                                                                    | Download<br>Download                                                                                                    |
| Nr.<br>1                                                                                                    | U kunt h<br>Onderwerp<br>Setup Installatie<br>U kunt hi                                                                                                    | Mijn Installatie Compus<br>nier de Installatie programma PC versie Com<br>Naam<br>Compustam 2020<br>Mijn help bestanden Comp<br>er help bestanden Compustam - Cloud downl                                                                                                    | tam<br>pustam downloaden.<br>Versie 9<br>Versie 9<br>Dustam                                                                                                    | Download<br>Download                                                                                                    |
| Nr.<br>Nr.                                                                                                    | U kunt h<br>Onderwerp<br>Setup Installatie<br>U kunt hi<br>Onderwerp                                                                                                    | Mijn Installatie Compus<br>nier de installatie programma PC versie Com<br>Naam<br>Compustam 2020<br>Mijn help bestanden Comp<br>er help bestanden Compustam - Cloud down                                                                                                    | tam<br>pustam downloaden.<br>Versie<br>Versie 9<br>Dustam<br>loaden en/of bekijken.                                                                                                    | Download<br>Download                                                                                                    |
| Nr.<br>1<br>1                                                                                                    | U kunt h<br>Onderwerp<br>Setup Installatie<br>U kunt hi<br>Onderwerp<br>Handleiding Cloud                                                                                                    | Mijn Installatie Compus<br>nier de Installatie programma PC versie Com<br>Naam<br>Compustam 2020<br>Mijn help bestanden Comp<br>er help bestanden Compustam - Cloud down<br>Naam<br>Cloud 2020                                                                                                    | tam<br>pustam downloaden.<br>Versie 9<br>Versie 9<br>Dustam<br>loaden en/of bekijken.<br>Versie                                                                                                    | Download<br>Download                                                                                                    |
| Nr.<br>1<br>1<br>2                                                                                                    | U kunt H<br>Onderwerp<br>Setup Installatie<br>U kunt Hi<br>U kunt Hi<br>Hi<br>Hi<br>Hi<br>Hi<br>Hi<br>Hi<br>Hi<br>Hi<br>Hi<br>Hi<br>Hi<br>Hi<br>H                                                                                                    | Mijn Installatie Compus<br>hier de installatie programma PC versie Com<br>Naam<br>Compustam 2020<br>Mijn help bestanden Compus<br>er help bestanden Compustam - Cloud down<br>Naam<br>Cloud 2020<br>Compustam 2020                                                                                                    | tam<br>pustam downloaden.<br>Versie<br>Versie 9<br>Dustam<br>loaden en/of bekijken.<br>Versie 9<br>Versie 9                                                                                                    | Download<br>Download<br>Download<br>Download<br>Download                                                                                                    |
| Nr.<br>1<br>1<br>2<br>3                                                                                                    | U kunt h<br>Onderwerp<br>Setup Installatie<br>U kunt h<br>U kunt h<br>U kunt                                                                                                    | Mijn Installatie Compus<br>hier de Installatie programma PC versie Com<br>Naam<br>Compustam 2020<br>Mijn help bestanden Compus<br>r help bestanden Compustam - Cloud downl<br>Naam<br>Cloud 2020<br>Compustam 2020                                                                                                    | tam<br>pustam downloaden.<br>Versie 9<br>Versie 9<br>Dustam<br>Ioaden en/of bekijken.<br>Versie<br>Versie 9<br>Versie 9<br>Versie 9                                                                                                 | Download<br>Download<br>Download<br>Download<br>Download<br>Download                                                                                                    |
| Nr.<br>1<br>1<br>2<br>3<br>4                                                                                                    | U kunt h<br>Onderwerp<br>Setup Installatie<br>U kunt hi<br>U kunt hi<br>U ku                                                                                                    | Mijn Installatie Compus<br>Naam<br>Compustam 2020<br>Mijn help bestanden Compus<br>er help bestanden Compustam - Cloud downl<br>Naam<br>Cloud 2020<br>Compustam 2020<br>Compustam 2020<br>Diverse Helpfiles                                                                                                    | tam<br>pustam downloaden.<br>Versie<br>Versie 9<br>Dustam<br>loaden en/of bekijken.<br>Versie<br>Versie 9<br>Versie 9<br>Versie 9<br>Versie 9                                                                                       | Download<br>Download<br>Download<br>Download<br>Download<br>Download<br>Download<br>Download<br>Download                                                                                                    |
| Nr.<br>1<br>1<br>2<br>3<br>4<br>puclub Kanto                                                                                                    | U kunt h<br>Onderwerp<br>Setup Installatie<br>U kunt hi<br>U kunt hi<br>U ku                                                                                                    | Mijn Installatie Compus<br>Naam<br>Compustam 2020<br>Mijn help bestanden Compus<br>er help bestanden Compustam - Cloud down<br>Cloud 2020<br>Compustam 2020<br>Compustam 2020<br>Diverse Helpfiles                                                                                                    | tem<br>pustam downloaden.<br>Versie 9<br>Versie 9<br>Dustem<br>Ioaden en/of bekijken.<br>Versie 9<br>Versie 9<br>Versie 9<br>Versie 9                                                                                               | Download<br>Download<br>Download<br>Download<br>Download<br>Download<br>Download<br>Bekijk                                                                                                    |
| Nr.<br>1<br>1<br>2<br>3<br>4<br>ershoek 4<br>VA                                                                                                    | U kunt H<br>Onderwerp<br>Setup Installatie<br>U kunt H<br>U kunt H<br>U | Mijn Installatie Compus<br>Naam<br>Compustam 2020<br>Mijn help bestanden Compus<br>er help bestanden Compustam - Cloud down<br>Naam<br>Cloud 2020<br>Compustam 2020<br>Compustam 2020<br>Diverse Helpfiles<br>ebber Compustam<br>ebber Compustam<br>ebber C | tam<br>pustam downloaden.<br>Versie<br>Versie 9<br>Dustam<br>boaden en/of bekijken.<br>Versie 9<br>Versie 9<br>Versie 9<br>Versie 9<br>Versie 9                                                                                     | Download<br>Download<br>Download<br>Download<br>Download<br>Download<br>Download<br>Download<br>Download<br>Download<br>Download<br>Download<br>Download                                                                                                    |
| Nr.<br>1<br>1<br>2<br>3<br>4<br>0<br>0<br>0<br>0<br>1<br>2<br>3<br>4<br>0<br>0<br>1<br>1<br>2<br>3<br>4<br>0<br>0<br>0<br>0<br>1<br>0<br>1<br>0<br>1<br>0<br>1<br>0<br>1<br>0<br>1<br>0<br>1<br>0<br>1 | U kunt h<br>Onderwerp<br>Setup Installatie<br>U kunt hi<br>U kunt hi<br>U ku                                                                                                    | Mijn Installatie Compus<br>Naam<br>Compustam 2020<br>Mijn help bestanden Compustam - Cloud downl<br>er help bestanden Compustam - Cloud downl<br>Cloud 2020<br>Compustam 2020<br>Compustam 2020<br>Diverse Helpfiles<br>ebber Confustation<br>puise Helpfiles<br>ebber Confustation<br>puise Helpfiles                                                                                                    | tam<br>pustam downloaden.<br>Versie<br>Versie 9<br>Dustam<br>boaden en/of bekijken.<br>Versie 9<br>Versie 9<br>Versie 9<br>Versie 9<br>Versie 9<br>versie 9<br>versie 9<br>versie 9<br>versie 9<br>versie 9<br>versie 9<br>versie 9 | Download<br>Download<br>Download |

Mijn Compustam-Cloud is een nieuw onderdeel in Compustam-Cloud in mijn Compustam-Cloud kunt U een aantal onderdelen zien

#### Mijn Beveiliging gegevens (back-ups)

Hier staan Uw online back-ups van Uw Compustam Gegevens hier kunnen maximaal 3 backups naar toe geüpload worden

Hoe maakt U Uw online back-ups, ga in U Compustam (pc-versie) naar menu-item Bestand Beveiliging gegevens daar zijn in Compustam 2021 twee menu-opties bijgekomen namelijk Beveiliging naar Compustam-Cloud en Terugzetten Cloud Beveiliging in de Compustam handleiding van 2021 staat dit beschreven

#### Mijn Registratie bestand Compustam

Hier staan Uw gegevens die U dient te gebruiken in Uw Compustam pc versie deze gegevens zijn Uw registratie en staan in de Compustam pc versie bij menu-item Bestand registratiebestand laden en dan te kiezen voor handmatig registreren

#### Mijn Installatie Compustam

Hier staat het installatie bestand van Uw Compustam pc versie als U op download klikt wordt deze gedownload naar Uw pc of laptop als U Windows gebuikt wordt deze in Uw map download gezet. Kijk in de Compustam 2021 handleiding bij installatie en updaten Compustam 2020 download versie

#### Mijn help bestanden Compustam

Hier vind U de nieuwste versies van de handleidingen Compustam en Compustam-Cloud en een link naar de website help Compustam waar U o.a. tips en trucks de handleidingen voor bij virusscanners en Compustam vinden kunt

#### **Copyright & Disclaimer**

#### © Copyright

Dit is een uitgave van Compuclub, April 2021 Niets uit deze uitgave mag worden vermenigvuldigd zonder toestemming van Compuclub

De Compuclub behoudt zich het recht voor wijzigingen en verbeteringen aan te brengen zonder voorafgaand bericht Compuclub kan niet aansprakelijk worden gesteld voor schade of letsel die het gevolg is van verkeerd gebruik of gebruik dat niet in overeenstemming is met de instructies in deze gebruikershandleiding.

#### Merken

Alle woord- en beeldmerken in onze handleidingen zijn eigendom van Compuclub, tenzij anders aangegeven. Zonder schriftelijke toestemming van Compuclub. Is het niet toegestaan gebruik te maken van deze merken.

#### Pdf-bestanden

Pdf-bestanden mogen alleen voor persoonlijke gebruik worden gedownload en afgedrukt en niet worden verspreid zonder toestemming per e-mail van Compuclub

#### Linken naar deze website

Het is na onze toestemming per e-mail toegestaan naar uitsluitend de homepage van onze website te linken. Direct doorlinken naar een pagina wordt afgeraden omdat Compuclub zich het recht voorbehoudt om de structuur van de website naar eigen goeddunken te wijzigen.

#### Disclaimer

Compuclub besteedt de grootst mogelijke zorg aan haar handleidingen om de geboden informatie zo compleet, correct, actueel en toegankelijk mogelijk te laten zijn. Echter voor de juistheid en volledigheid daarvan kan niet worden ingestaan.

Er wordt geen enkele garantie of verklaring gegeven, noch uitdrukkelijk noch stilzwijgend, inzake de redelijkheid, juistheid of volledigheid van de informatie welke op de handleidingen worden gepubliceerd of waartoe via de handleidingen toegang toe wordt geboden. Iedere aansprakelijkheid voor eventuele schade ten gevolge van toegang tot en gebruik van de handleidingen, wordt door Compuclub uitdrukkelijk afgewezen.

Er wordt geen garantie geboden voor het foutloos en ononderbroken functioneren van de handleidingen.

Informatie van deze handleidingen mag niet zonder schriftelijk toestemming worden overgenomen

Suggesties, vragen of opmerkingen over de inhoud van de handleidingen stellen we op prijs. U kunt ze per mail via ons <u>contactformulier</u> aan ons kenbaar maken.